# THE CORPUS DO PORTUGUÊS

- 1. Basic searches
- 2. Examining variation
- 3. Browsing and searching top 40,000 words
- 4. Word sketches (for each of top 40,000 words)
- 5. Links to external resources
- 6. Virtual Corpora
- 7. Analyzing entire texts
- 8. Summary

The corpora from **Corpus do Português** provide billions of words of recent data from four Portuguese-speaking countries, and they allow researchers, students, and teachers to gain insight into Portuguese in ways that are not possible from any other resource. There are three different corpora in the Corpus do Português:

|   | Corpus             | Size (# words) | Contents                                                                                       | Uses                 | Created |
|---|--------------------|----------------|------------------------------------------------------------------------------------------------|----------------------|---------|
| 1 | Web / Dialects *   | 1 billion      | Web pages from four Portuguese-speaking countries, about 50% blogs and 50% general             | Comparing dialects   | 2016    |
| 2 | NOW (2012 - 2019)  | 1.1 billion    | Web pages from same four countries, 2012 to 2019                                               | Changes;<br>dialects | 2018    |
| 3 | Genre / Historical | 45 million     | Texts from 1200s to 1900s; genre-balanced for the 1900s (spoken, fiction, newspaper, academic) | Changes;<br>genres   | 2006    |

Of the three corpora, the one that allows the widest range of features is the Web/Dialects corpus (#1 above), and most of the discussion that follows deals with this corpus. The Web/Dialects corpus contains more than one billion words of data from four Portuguese-speaking countries:

| Country    | General     |         |           | Blogs       |         |           | Total         |           |           |  |  |
|------------|-------------|---------|-----------|-------------|---------|-----------|---------------|-----------|-----------|--|--|
|            | Words       | Pages   | Web sites | Words       | Pages   | Web sites | Words         | Pages     | Web sites |  |  |
| Brazil     | 319,435,592 | 286,712 | 25,351    | 336,244,918 | 321,305 | 35,248    | 655,680,510   | 608,017   | 60,599    |  |  |
| Portugal   | 136,144,529 | 184,512 | 12,082    | 190,503,822 | 221,338 | 9,005     | 326,648,351   | 405,850   | 21,087    |  |  |
| Angola     | 17,877,399  | 19,178  | 1,240     | 17,255,595  | 21,233  | 418       | 35,132,994    | 40,411    | 1,658     |  |  |
| Mozambique | 16,936,743  | 19,236  | 1,065     | 15,070,829  | 17,910  | 404       | 32,007,572    | 37,146    | 1,469     |  |  |
| TOTAL      | 490,394,263 | 509,638 | 39,738    | 559,075,164 | 581,786 | 45,075    | 1,049,469,427 | 1,091,424 | 84,813    |  |  |

There are other corpora of Portuguese that are larger than the Corpus do Português, but there are <u>serious issues</u> with the annotation of these corpora, which makes them very problematic for many types of linguistic research. The Corpus do Português had the only large corpora of Portuguese that are also carefully annotated.

Note that in the examples given below, we do not provide instructions on exactly what to enter in the search form to see these results. But there are many "context-sensitive" help files within the corpus itself, which show this type of information. For example, in the main search form, click on any search type (highlighted here in red) to see instructions and sample searches (shown here in green), and related help files (shown here in yellow).

| List Chart Word Browse Collocates Compare KWIC -                                                                                                    | (HIDE HELP)                                                                                                    |
|----------------------------------------------------------------------------------------------------|----------------------------------------------------------------------------------------------------|
| ESPESSO       Word/phrase [POS] ?         NOUN       Collocates [POS]         +       4       3       2       1       0       0       1       2       3       4       +         Find collocates       Reset       Reset       Reset       Reset       Reset | <b>COLLOCATES display</b><br>See what words occur near other words, which provides great insight into<br>meaning and usage. For example, nouns before espesso or after contar com,<br>verbs before calma, or any word near garganta, brilhar, forte, or rápidamente. |
| □ Sections Texts/Virtual Sort/Limit Options                                                                                                    | More information: compare to LIST display, types of collocates, direction and distance of collocates .                                                                                                    |

# 1. Basic searches (go to beginning)

At the most basic level, the Corpus do Português allows users to search by word, phrase, part of speech, lemma (forms of a word), synonyms, and customized word list. In nearly all cases, the queries take just 1-2 seconds to search through more than one billion words of data. For example:

## NOUN SUAVE

| HELP | (j) | $\star$ | ALL FORMS (SAMPLE): 100 200 500 WORDS | FREQ | TOTAL 9,013   UNIQUE 1,693 + |
|------|-----|---------|---------------------------------------|------|------------------------------|
| 1    | 0   | $\star$ | FORMA SUAVE                           | 381  |                              |
| 2    | 0   | $\star$ | VOZ SUAVE                             | 324  |                              |
| 3    | 0   | $\star$ | MÚSICA SUAVE                          | 215  |                              |
| 4    | 0   | $\star$ | BRISA SUAVE                           | 193  |                              |
| 5    | 0   | $\star$ | MOVIMENTOS SUAVES                     | 172  |                              |
| 6    | 0   | $\star$ | TOQUE SUAVE                           | 172  |                              |
| 7    | 0   | $\star$ | CHEIRO SUAVE                          | 168  |                              |
| 8    | 0   | $\star$ | PALAVRAS SUAVES                       | 160  |                              |
| 9    | 0   | $\star$ | CORES SUAVES                          | 156  |                              |
| 10   | 0   | $\star$ | PELE SUAVE                            | 154  |                              |

# =MENINA =BELO (capitalization = all forms of each word, e.g. bela, belas)

| HELP | (j) | $\star$ | ALL FORMS (SAMPLE): 100 200 500 WORDS | FREQ | TOTAL 2,812   UNIQUE 148 + |
|------|-----|---------|---------------------------------------|------|----------------------------|
| 1    | 0   | $\star$ | MENINA BONITA                         | 367  |                            |
| 2    | 0   | $\star$ | MENINA LINDA                          | 364  |                            |
| 3    | 0   | $\star$ | MENOR GRAÇA                           | 234  |                            |
| 4    | 0   | ★       | MOÇA BONITA                           | 204  |                            |
| 5    | 0   | $\star$ | MENINAS LINDAS                        | 137  |                            |
| 6    | 0   | $\star$ | MENINAS BONITAS                       | 125  |                            |
| 7    | 0   | $\star$ | GAROTA LINDA                          | 112  |                            |
| 8    | 0   | ★       | MOÇA LINDA                            | 96   |                            |
| 9    | 0   | $\star$ | GAROTA BONITA                         | 90   |                            |
| 10   | 0   | $\star$ | CRIANÇA LINDA                         | 84   |                            |

## PRON COLOCAR \* @ROUPA

| HELP | (j) | $\star$ | ALL FORMS (SAMPLE): 100 200 500 WORDS | FREQ | TOTAL 165   UNIQUE 138 + |
|------|-----|---------|---------------------------------------|------|--------------------------|
| 1    | 0   | $\star$ | ELA COLOCOU O VESTIDO                 | 4    |                          |
| 2    | 0   | $\star$ | EU COLOCAR UM VESTIDO                 | 4    |                          |
| 3    | 0   | $\star$ | VOCÊ COLOCA UMA BLUSA                 | 4    |                          |
| 4    | 0   | $\star$ | EU COLOCO UMA CAMISA                  | 3    |                          |
| 5    | 0   | $\star$ | EU COLOCO UM VESTIDO                  | 3    |                          |
| 6    | 0   | $\star$ | ELE COLOCOU A BOLSA                   | 3    |                          |
| 7    | 0   | $\star$ | ELA COLOCAR O CINTO                   | 2    |                          |
| 8    | 0   | $\star$ | ELE COLOCA O COLAR                    | 2    |                          |
| 9    | 0   | $\star$ | EU COLOCO A BOLSA                     | 2    |                          |
| 10   | 0   | $\star$ | ELE COLOCOU UMA CARTEIRA              | 2    |                          |
| 11   | 0   | $\star$ | EU COLOCO O CINTO                     | 2    |                          |

For any of these searches (or any of the others shown in this overview), it is of course possible to click on any of the words / phrases to see the concordance lines:

| ≷  | CLICI | FOR MORE CONTEXT            |                                                                                                    |          |  | HELP 🚡 SAVE 🚱 TRANSLATE 🗎 ANALYZE                                                                                                    |  |  |  |  |  |
|----|-------|-----------------------------|----------------------------------------------------------------------------------------------------|----------|--|----------------------------------------------------------------------------------------------------|--|--|--|--|--|
| 1  | G BR  | alexeiweb.org               | 🗴 🕼 🕼 calçadas surpreendentemente limpas, nos jardins e canteiros bem cuidados, na brisa suave que passa por todas as ruas, na tranquilidade da |          |  |                                                                                                    |  |  |  |  |  |
| 2  | B BR  | ancoradalma.blogspot.com    | ٩                                                                                                    | <b>(</b> |  | "» Autor desconhecido "« A natureza humana quer velejar até o céu com uma brisa suave, em mar calmo e sem sobressaltos. A oração é um trabalho     |  |  |  |  |  |
| 3  | G PT  | anuea.org                   | ٩                                                                                                    | <b>(</b> |  | , o cheiro quase imperceptível do ar e do rio e a brisa suave, transportavam- me em memórias duma realidade maior que a minha, fundindo em         |  |  |  |  |  |
| 4  | G BR  | arionetorres.blogspot.com   | ٩                                                                                                    | <b>(</b> |  | palavras nas minha visitas. Quero ser pelo menos o vento com sua brisa suave soprar no seu rosto. Quero de alguma forma dizer o quanto você é      |  |  |  |  |  |
| 5  | G PT  | arpose.blogspot.com         | ٩                                                                                                    | <b>(</b> |  | como: Manjo Fango, Marin Miéjour, ou o Damo que é uma brisa suave, mas persistente, que faz levantar as saias das senhoras Em a                    |  |  |  |  |  |
| 6  | G BR  | artigos.gospelprime.com.br  | ٩                                                                                                    | <b>(</b> |  | que pede, mas caso não veja, não terás. Foi quando uma brisa suave movimentou as vestes dos dois amigos, e o que era brisa se transformou          |  |  |  |  |  |
| 7  | G PT  | asuldomundo.wordpress.com   | ٩                                                                                                    | <b>(</b> |  | dias já não são dum calor sufocante. A a noite, uma brisa suave e morna tocava a pele afastando os tão indesejados mosquitos. Por duas noites tive |  |  |  |  |  |
| 9  | B BR  | auxilioebd.blogspot.com (1) | ٩                                                                                                    | <b>(</b> |  | o terremoto nem no fogo Veio então um murmúrio duma brisa suave e Elias cobriu o rosto. Ele compreendeu que Deus tinha (e tem)                     |  |  |  |  |  |
| 10 | G PT  | blog-sic.blogspot.com       | ٩                                                                                                    | <b>(</b> |  | a terminar. As temperaturas escaldantes dos últimos dias dão lugar a uma brisa suave, enquanto o sol vai desaparecendo. José Moutinho é o último a |  |  |  |  |  |

And you can even see more context, if you want:

#### Source information:

| Source        | http://asuldomundo.wordpress.com/                            |
|---------------|--------------------------------------------------------------|
| Country/genre | Portugal: General                                            |
| Title         | A Sul do Mundo   Pequenos apontamentos do que se passa deste |

#### Expanded context

estar mais errado! É tão difícil descrever o fascínio de este país. É pobre, é certo, tem muitas difículdades, é certo, cria muitas chatices, também é verdade! Mas, lá em o fundo há algo que só cá quem vem pode experimentar. Um cocktail de história, gentes e culturas de sabor ímpar! Esta última semana foi passada a pensar que tudo o que fazia era " a última vez "! É uma sensação estranhar pensar assim. Quase que me atrevo a dizer que em o meu subconsciente algo previa que este era de facto um " último adeus " (quem sabe definitivo) a muita coisa. Será que volto cá? Não sei porquê, mas esta semana o tempo esteve tão agradáve!! Os dias já não são de um calor sufocante. A a noite, uma brisa <u>suave</u> e morna tocava a pele afastando os tão indesejados mosquitos. Por duas noites tive a oportunidade de jantar ao ar livre junto a a barragem de Macarretane. Aqui, além de os sons habituais de a bicharada, a Natureza presenteou- nos com um céu estrelado impossível de esquecer e de descrever e um desfilar constante de pequenos pirilampos por o mato. Fantástico! Tanta coisa que poderia dizer... ando há uma semana a pensar em o que escrever. Todos os dias tenho uma versão nova! Mas, quando foi preciso escrever este texto não me saia nada... Levo com mim uma bagagem quase vazia de roupa, mas recheada de lembranças inesquecíveis: umas boas, umas muito boas, outras más. Moçambique é assim, é preciso amar! Muitos acabam por abandonar o barco e perdem a essência de esta jovem nação. Um Estado em construção onde eu fui uma pequena peça de

You can also find "collocates" (nearby words), which provide insight into the meaning and usage of a word or phrase. For example:

#### Noun collocates of ESPESSO (capitalization = all forms of espesso)

| HELP | (j) | $\star$ | WORDS    | FREQ | ALL    |      | MI   |  |
|------|-----|---------|----------|------|--------|------|------|--|
| 1    | 0   | $\star$ | CAMADA   | 236  | 22451  | 1.05 | 7.71 |  |
| 2    | 0   | $\star$ | CREME    | 113  | 27521  | 0.41 | 6.36 |  |
| 3    | 0   | $\star$ | NUVENS   | 105  | 17248  | 0.61 | 6.93 |  |
| 4    | 0   | ★       | PELE     | 105  | 133321 | 0.08 | 3.98 |  |
| 5    | 0   | $\star$ | MOLHO    | 87   | 17532  | 0.50 | 6.63 |  |
| 6    | 0   | ★       | LÍQUIDO  | 82   | 27663  | 0.30 | 5.89 |  |
| 7    | 0   | $\star$ | CAMADAS  | 67   | 19460  | 0.34 | 6.10 |  |
| 8    | 0   | ★       | PAREDES  | 67   | 30473  | 0.22 | 5.46 |  |
| 9    | 0   | $\star$ | NUVEM    | 63   | 16102  | 0.39 | 6.29 |  |
| 10   | 0   | $\star$ | SANGUE   | 57   | 124502 | 0.05 | 3.19 |  |
| 11   | 0   | $\star$ | NEVOEIRO | 55   | 3547   | 1.55 | 8.28 |  |
| 12   | 0   | $\star$ | MASSA    | 54   | 102251 | 0.05 | 3.40 |  |

# Collocates of meio ambiente

| HELP | (j) | $\star$ | WORDS           | FREQ | ALL    | %    | MI   |
|------|-----|---------|-----------------|------|--------|------|------|
| 1    | 0   | $\star$ | PRESERVAÇÃO     | 1736 | 19801  | 8.77 | 8.19 |
| 2    | 0   | $\star$ | MINISTÉRIO      | 1030 | 166607 | 0.62 | 4.36 |
| 3    | 0   | $\star$ | SECRETARIA      | 909  | 43902  | 2.07 | 6.11 |
| 4    | 0   | $\star$ | DESENVOLVIMENTO | 722  | 287986 | 0.25 | 3.06 |
| 5    | 0   | $\star$ | RECURSOS        | 697  | 182618 | 0.38 | 3.67 |
| 6    | 0   | $\star$ | PROTEÇÃO        | 639  | 66012  | 0.97 | 5.01 |
| 7    | 0   | $\star$ | DEFESA          | 492  | 142944 | 0.34 | 3.52 |
| 8    | 0   | $\star$ | INSTITUTO       | 458  | 84195  | 0.54 | 4.18 |
| 9    | 0   | $\star$ | UNIDAS          | 434  | 31026  | 1.40 | 5.54 |
| 10   | 0   | $\star$ | ECONOMIA        | 416  | 151625 | 0.27 | 3.19 |
| 11   | 0   | $\star$ | MUNDIAL         | 387  | 157332 | 0.25 | 3.04 |
| 12   | 0   | $\star$ | ESTADUAL        | 385  | 45622  | 0.84 | 4.81 |

You can also see "concordance lines", which show the patterns in which a word occurs. For example, the following are sample concordance lines for *relação*:

| 164 | B PT | urnbookbybrunocunha.blogspot.com  | ٩ | ۲ | Q | os meus lindos e adorados progenitores souberam de a minha                         | relação | com o Marlboro Gold , ficaram chocados e não consegu    |
|-----|------|-----------------------------------|---|---|---|------------------------------------------------------------------------------------|---------|---------------------------------------------------------|
| 165 | G BR | portaldoamor.com.br               | ٩ | ۲ | Q | muito injustiçada , pois ate ali fui sempre cuidadosa coma nossa                   | relação | e sempre tratei a relação como se fosse um ser especia  |
| 166 | B PT | cidadaniacsc.blogspot.com         | ٩ | 6 | ۹ | projecto não é da minha autoria e não tenho qualquer                               | relação | contratual com a câmara ou com a Cascais Próxima "»,    |
| 167 | B PT | lei-natural.blogspot.com          | ٩ | ۲ | Q | governantes (que , à partida , <mark>não</mark> têm <b>qualquer</b>                | relação | familiar com si ) . Naturalmente , sendo o Estado monár |
| 168 | B BR | psicologiadialetica.com           | ٩ | 6 | Q | de enfrentar o amadurecimento que a situação requeria já que                       | relação | de irmãos e casamento não combinam , ainda mais qua     |
| 169 | B BR | aartedefazerbemfeito.blogspot.com | ٩ | 6 | Q | e com o respeito aos limites individuais poderá levar sua                          | relação | a um novo patamar . Gosto de todas essas coisas , mas   |
| 170 | G PT | ferias-cientificas.com            | ٩ | ۲ | Q | os habitats de todos os seus animais e estudar a sua                               | relação | com as árvores . Mas ainda mais interessante é que , co |
| 171 | B PT | resumosdatv.com                   | ٩ | 6 | ۹ | de imaginar que as primas querem é acabar com a sua                                | relação | com Matilde . Ivo regressa do funeral do irmão acompar  |
| 172 | B BR | panoramadaaquicultura.com.br      | ٩ | ۲ | ۹ | deter conhecimento prévio sobre a biologia de 🧿 <mark>patógeno</mark> 🕺 <b>sua</b> | relação | com o hospedeiro e o ambiente . Esses são os requisito: |
| 173 | G BR | hottopos.com                      | ٩ | ۲ | Q | educacional brasileira , verificando , em concreto , sua                           | relação | com o ponto de exclamação , e o que ele implica de      |
| 174 | G PT | scielo.gpeari.mctes.pt            | ٩ | ۲ | Q | artigo , enfim , compreendeu o sentido de pertença e <b>sua</b>                    | relação | com os códigos de a confiança e lealdade , conceitos aq |
| 175 | B BR | aposentadoinvocado1.blogspot.com  | ٩ | ۲ | Q | , as finanças , o orçamento de  a <mark>União</mark> , <b>sua</b>                  | relação | com os Estados . A falta da Rede da Sustentabilidade en |

# 2. Examining variation (go to beginning)

The corpora from Corpus do Português allow you to easily and quickly examine variation in Portuguese – between words, between genres, over time, and between dialects. As an example of **comparing words**, the following are the collocates of the synonyms *potente* and *poderoso*:

| WORD 1 | (W1): PODEROSO (6.50) |     |    |         | WORD 2 (W2): <b>POTENTE</b> (0.15) |    |               |    |    |       |       |  |
|--------|-----------------------|-----|----|---------|------------------------------------|----|---------------|----|----|-------|-------|--|
|        | WORD                  | W1  | W2 | W1/W2   | SCORE                              |    | WORD          | W2 | W1 | W2/W1 | SCORE |  |
| 1      | ORAÇÃO                | 694 | 0  | 1,388.0 | 213.6                              | 1  | ANALGÉSICOS   | 14 | 0  | 28.0  | 181.9 |  |
| 2      | TODO                  | 421 | 0  | 842.0   | 129.6                              | 2  | DENTE         | 11 | 0  | 22.0  | 142.9 |  |
| 3      | GENTE                 | 238 | 0  | 476.0   | 73.3                               | 3  | CARROS        | 32 | 3  | 10.7  | 69.3  |  |
| 4      | MULHER                | 171 | 0  | 342.0   | 52.6                               | 4  | MOTORES       | 27 | 3  | 9.0   | 58.5  |  |
| 5      | GRUPOS                | 85  | 0  | 170.0   | 26.2                               | 5  | CARRO         | 27 | 4  | 6.8   | 43.9  |  |
| 6      | INTERESSES            | 78  | 0  | 156.0   | 24.0                               | 6  | COMPUTADOR    | 13 | 2  | 6.5   | 42.2  |  |
| 7      | MULHERES              | 136 | 1  | 136.0   | 20.9                               | 7  | HIDRATAÇÃO    | 10 | 3  | 3.3   | 21.7  |  |
| 8      | FORÇAS                | 125 | 1  | 125.0   | 19.2                               | 8  | REMATE        | 19 | 6  | 3.2   | 20.6  |  |
| 9      | HOMENS                | 125 | 1  | 125.0   | 19.2                               | 9  | MOTOR         | 48 | 21 | 2.3   | 14.9  |  |
| 10     | MÃOS                  | 109 | 1  | 109.0   | 16.8                               | 10 | PROCESSADORES | 10 | 7  | 1.4   | 9.3   |  |
| 11     | INIMIGOS              | 50  | 0  | 100.0   | 15.4                               | 11 | SOM           | 30 | 23 | 1.3   | 8.5   |  |
| 12     | AMARRAÇÃO             | 50  | 0  | 100.0   | 15.4                               | 12 | GOLPES        | 10 | 8  | 1.3   | 8.1   |  |

The Historical/Genres corpus allows you to compare the frequency of words or phrases in the four **genres** of spoken, fiction, newspaper, and academic. For example, the following are the charts for three different words:

| muitíssimo |      |       |       |  |  |  |
|------------|------|-------|-------|--|--|--|
| ACAD       | NEWS | FICT  | ORAL  |  |  |  |
| 17         | 18   | 61    | 41    |  |  |  |
| 5.8        | 6.5  | 5.9   | 2.1   |  |  |  |
| 2.95       | 2.77 | 10.27 | 19.68 |  |  |  |
|            |      |       |       |  |  |  |

# BÊBADO

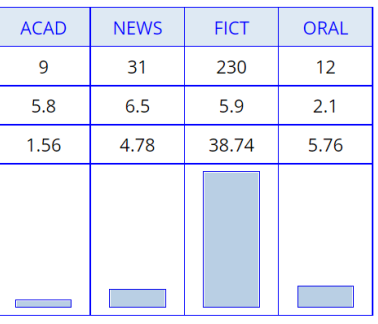

#### PROPORCIONAR

| ACAD  | NEWS  | FICT | ORAL |
|-------|-------|------|------|
| 67    | 131   | 15   | 11   |
| 5.8   | 6.5   | 5.9  | 2.1  |
| 11.64 | 20.19 | 2.53 | 5.28 |
|       |       |      |      |

You can also compare words, phrases, or collocates in the different genres. For example, the following is a comparison of verbs starting with *des*<sup>\*</sup> in fiction (left) and academic (right):

| SEC 1 (FICT): 5,937,484 WORDS SEC 2 (ACAD): 5,754,506 WORDS |             |          |          |      |      |       |    |                |          |          |      |      |       |
|-------------------------------------------------------------|-------------|----------|----------|------|------|-------|----|----------------|----------|----------|------|------|-------|
|                                                             | WORD/PHRASE | TOKENS 1 | TOKENS 2 | PM 1 | PM 2 | RATIO |    | WORD/PHRASE    | TOKENS 2 | TOKENS 1 | PM 2 | PM 1 | RATIO |
| 1                                                           | DESABAFAR   | 47       | 0        | 7.9  | 0.0  | 791.6 | 1  | DESCONSIDERAR  | 12       | 0        | 2.1  | 0.0  | 208.5 |
| 2                                                           | DESATAR     | 27       | 0        | 4.5  | 0.0  | 454.7 | 2  | DESCONSTRUIR   | 6        | 0        | 1.0  | 0.0  | 104.3 |
| 3                                                           | DESPEJAR    | 27       | 0        | 4.5  | 0.0  | 454.7 | 3  | DESCENTRALIZAR | 6        | 0        | 1.0  | 0.0  | 104.3 |
| 4                                                           | DESMAIAR    | 25       | 0        | 4.2  | 0.0  | 421.1 | 4  | DESTRONAR      | 6        | 0        | 1.0  | 0.0  | 104.3 |
| 5                                                           | DESPEGAR    | 16       | 0        | 2.7  | 0.0  | 269.5 | 5  | DESOBRIGAR     | 4        | 0        | 0.7  | 0.0  | 69.5  |
| 6                                                           | DESDENHAR   | 14       | 0        | 2.4  | 0.0  | 235.8 | 6  | DESBLOQUEAR    | 3        | 0        | 0.5  | 0.0  | 52.1  |
| 7                                                           | DESCAIR     | 13       | 0        | 2.2  | 0.0  | 218.9 | 7  | DESACTIVAR     | 3        | 0        | 0.5  | 0.0  | 52.1  |
| 8                                                           | DESCASCAR   | 13       | 0        | 2.2  | 0.0  | 218.9 | 8  | DESESTIMULAR   | 3        | 0        | 0.5  | 0.0  | 52.1  |
| 9                                                           | DESGRAÇAR   | 12       | 0        | 2.0  | 0.0  | 202.1 | 9  | DESINTEGRAR    | 3        | 0        | 0.5  | 0.0  | 52.1  |
| 10                                                          | DESFALECER  | 12       | 0        | 2.0  | 0.0  | 202.1 | 10 | DESINFECTAR    | 3        | 0        | 0.5  | 0.0  | 52.1  |

# You can also compare by time period. For example, the following are the frequencies of words over time:

## gentilidade

| -     |       |       |       |       |
|-------|-------|-------|-------|-------|
| 1400s | 1500s | 1600s | 1700s | 1800s |
| 2     | 63    | 58    | 50    | 4     |
| 2.8   | 4.3   | 3.3   | 2.2   | 9.7   |
| 0.70  | 14.54 | 17.73 | 22.84 | 0.41  |
|       |       |       |       |       |

INFAME

| 1600s | 1700s | 1800s | 1900s |
|-------|-------|-------|-------|
| 67    | 48    | 540   | 108   |
| 3.3   | 2.2   | 9.7   | 20.3  |
| 20.48 | 21.92 | 55.46 | 5.33  |
|       |       |       |       |

| CONTROLAR |       |       |       |  |  |  |  |
|-----------|-------|-------|-------|--|--|--|--|
| 1600s     | 1700s | 1800s | 1900s |  |  |  |  |
| 0         | 0     | 2     | 1594  |  |  |  |  |
| 3.3       | 2.2   | 9.7   | 20.3  |  |  |  |  |
| 0.00      | 0.00  | 0.21  | 78.66 |  |  |  |  |
|           |       |       |       |  |  |  |  |

The 1.1 billion word NOW-Portuguese corpus allows you to compare frequency in the short window from 2012-2019, to see recent change:

#### absentismo

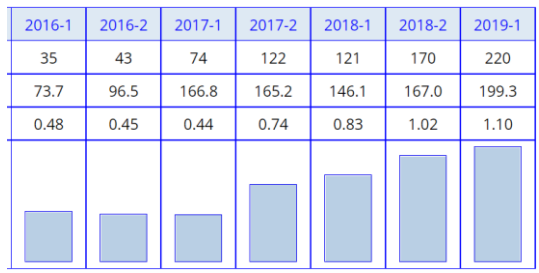

# MENDIGO

| 2012-1 | 2012-2 | 2013-1 | 2013-2 | 2014-1 | 2014-2 | 2015-1 | 2015-2 |
|--------|--------|--------|--------|--------|--------|--------|--------|
| 64     | 68     | 191    | 194    | 179    | 151    | 152    | 155    |
| 17.7   | 19.7   | 55.3   | 60.1   | 62.0   | 65.7   | 72.0   | 76.0   |
| 3.62   | 3.45   | 3.45   | 3.23   | 2.89   | 2.30   | 2.11   | 2.04   |
|        |        |        |        |        |        |        |        |

Finally, the Web/Dialects corpus (as well as the NOW-Portuguese corpus, which has texts from the same countries) allows you to compare the frequency of words and phrases in **four Portuguese-speaking countries**. The following charts are from just a few examples:

| café da manhã |          |        |           | pequeno-almoço |          |        |           |
|---------------|----------|--------|-----------|----------------|----------|--------|-----------|
| Brasil        | Portugal | Angola | Moçambiqu | Brasil         | Portugal | Angola | Moçambiqu |
| 6750          | 572      | 67     | 92        | 268            | 4469     | 183    | 101       |
| 558.4         | 270.2    | 38.4   | 27.9      | 558.4          | 270.2    | 38.4   | 27.9      |
| 12.09         | 2.12     | 1.75   | 3.30      | 0.48           | 16.54    | 4.77   | 3.62      |
|               |          |        |           |                |          |        |           |

| trem   |          |        | comboio    |        |          |        |           |
|--------|----------|--------|------------|--------|----------|--------|-----------|
| Brasil | Portugal | Angola | Moçambique | Brasil | Portugal | Angola | Moçambiqu |
| 17391  | 1931     | 240    | 168        | 1263   | 10858    | 1229   | 434       |
| 558.4  | 270.2    | 38.4   | 27.9       | 558.4  | 270.2    | 38.4   | 27.9      |
| 31.15  | 7.15     | 6.26   | 6.03       | 2.26   | 40.18    | 32.05  | 15.57     |
|        |          |        |            |        |          |        |           |

## machicombo (Mozambique)

## mata-bicho (Mozambique and Angola)

|        |          |        |            |        |          | 0.00   |          |
|--------|----------|--------|------------|--------|----------|--------|----------|
| Brasil | Portugal | Angola | Moçambique | Brasil | Portugal | Angola | Moçambiq |
| 8      | 35       | 16     | 69         | 5      | 63       | 30     | 36       |
| 558.4  | 270.2    | 38.4   | 27.9       | 558.4  | 270.2    | 38.4   | 27.9     |
| 0.01   | 0.13     | 0.42   | 2.48       | 0.01   | 0.23     | 0.78   | 1.29     |
|        |          |        |            |        |          |        |          |

And searches for any of the following words and phrases will show similar differences by country (the following list is mainly for Brazilian and European Portuguese):

| English             | Brazil   | Portugal       | English             | Brazil        | Portugal            |
|---------------------|----------|----------------|---------------------|---------------|---------------------|
| train               | trem     | comboio        | truck               | caminhão      | camião              |
| bus                 | ônibus   | autocarro      | jacket              | jaqueta       | blusão              |
| ice cream           | sorvete  | gelado         | breakfast           | café da manhã | pequeno-almoço      |
| cup                 | xícara   | chávena        | cancer              | câncer        | cancro              |
| sports              | esporte  | desporto       | slum                | favela        | bairro de lata      |
| goal (futebol)      | gol      | golo           | "cool"              | (muito) legal | (muito) <u>fixe</u> |
| cell/mobile (phone) | celular  | telemóvel      | swimsuit            | maiô          | fato de banho       |
| bathroom            | banheiro | sala de banhos | (electronic) screen | tela          | escrã               |

The preceding are just single words or short phrases. You can also use this corpus to compare syntactic and morphological features across dialects. For example:

| Brazil                      | Explanation                                 | Portugal               | Explanation                                |
|-----------------------------|---------------------------------------------|------------------------|--------------------------------------------|
| eu iria VERB                | "analytic" conditional                      |                        |                                            |
| estava* [vpp*]              | progressive construction                    | estava* a [vr*]        | progressive construction                   |
| eu [po*] VERB               | pre-verbal clitic (with finite verb)        | eu *v [po*]            | post-verbal clitic (with finite<br>verb)   |
| e me lhe disse              | pre-verbal clitic (with finite verb)        | eu *v [po*]            | pre-verbal clitic (with finite<br>verb)    |
| para pra DAR lhe            | post-verbal clitic (with nonfinite<br>verb) | para pra lhe DAR       | pre-verbal clitic (with nonfinite<br>verb) |
| para pra fazer- lo          | post-verbal clitic (with nonfinite<br>verb) | para pra o fazer       | pre-verbal clitic (with nonfinite<br>verb) |
| eu VERB você                | você instead of clitic                      |                        |                                            |
| eu VERB para pra<br>ela ele | stressed pronoun instead of<br>clitic       |                        |                                            |
| DAR para pra mim            | stressed pronoun instead of<br>clitic       |                        |                                            |
|                             |                                             | me os as a o<br>[vis*] | contracted pronouns *                      |

As an example, the following is the frequency in the corpus for the string *e me*/*lhe disse* (with a pre-verbal object pronoun after *e*), which is more common in Brazil:

| SECTION   | ALL  | Brasil | Portugal | Angola | Moçambique |
|-----------|------|--------|----------|--------|------------|
| FREQ      | 2151 | 1810   | 280      | 37     | 24         |
| WORDS (M) | 1000 | 558.4  | 270.2    | 38.4   | 27.9       |
| PER MIL   | 2.15 | 3.24   | 1.04     | 0.96   | 0.86       |
|           |      |        |          |        |            |

| ×  | CLIC | K FOR MORE CONTEXT           |   |   |   | HELP 🚡 🔛 SAVE 🚱 TRANSLATE 🗎 ANALYZE                                                                                                    |
|----|------|------------------------------|---|---|---|----------------------------------------------------------------------------------------------------|
| 1  | B BR | escribacafe.com              | ٩ | 6 | q | ela veio até mim e me apontou uma banca cheia de peças, e me disse da seguinte forma: Essas aqui são as da promoção! Imediatamente                  |
| 2  | G BR | ocandomble.wordpress.com     | ٩ | ۲ | Q | ! A mãe duma colega minha há 5 anos leu minha mão e me disse coisas a meu repeito que quase ninguém sabia e não tinha como ela saber.               |
| 3  | G BR | blogdomarcone.com.br         | ٩ | 6 | q | beijos, nada de mais. Só que ele sabe que eu namoro e me disse para não criar expectativas quanto ao que havia acontecido. Falou que continua       |
| 4  | G BR | aguasvivas.ws                | ٩ | ۲ | q | . Só a síntese. E lhe perguntou pelo que sabia. <b>E lhe disse</b> .' Você deveria ir lá onde está o seu pai; mas Deus lhe                          |
| 5  | B BR | nao2nao1.com.br              | ٩ | Ð | q | soltei um "« você está linda hoje "». Ela fechou a cara e me disse: não sou bonita nos demais dias? Não sou interessante nos demais                 |
| 6  | G BR | ocandomble.wordpress.com     | ٩ | T | q | seria minha mãe, (A de lemanjá) virou onde moro, e me disse que lemanjá está esperando que eu vá até ela, para resolver com ela o                   |
| 7  | B BR | sonhodetres.blogspot.com     | ٩ | ۲ | Q | eu a colocasse, logo em seguida minha GO entrou no quarto e me disse que iria introduzir um comprimidinho que ajudaria a dilatar ainda mais o       |
| 8  | G BR | verboeterno.wordpress.com    | ٩ | ۲ | q | ele ainda nem tinha e que ele ja estava casando pensando em separar e me disse claramente que não podeiria me garantir que iria ficar com min       |
| 9  | B BR | pitacosdelua.blogspot.com    | ٩ | ۲ | Q | o Submarino, entrou novamente em contato por telefone hoje, 02/03, e me disse que o Submarino já providenciou o envio de outro livro. Aguardo       |
| 10 | G BR | literaturabrasileira.ufsc.br | ٩ | 6 | Q | puero tuo et salvum fac filium ancillae tuae, apareceu- lhe o encoberto e lhe disse: Deixai- me rezar, não me inquieteis; e se me ordenais que repi |
| 11 | G BR | oblogdeplastico.com          | ٩ | ۲ | Q | usou um remédio para aliviar os quelóides de acne no meu rosto e me disse que tenho uma tendência a quelóides, caso um dia eu venha fazer a         |
| 12 | B BR | vivoblog.com.br              | ٩ | ۲ | q | DIA. Mas a primeira atendente não parece se lembrar do treinamento e me disse que minha linha é pré paga, por isso não tem plano. Ok,               |

In the examples above, the search is for a particular word or phrase, which you have already selected. But the corpus can also show you **all matching words, phrases, or collocates that are more common in one country (or set of countries) than another**. For example, the following are *\*ismo* words that are more common in Brazil (left) than in Portugal (right):

| SEC 1 | SEC 1 (Brazil): 558,357,341 WORDS SEC 2 (Portugal): 270,234,249 WORDS |          |          |      |      |       |    |                    |          |          |      |      |         |
|-------|-----------------------------------------------------------------------|----------|----------|------|------|-------|----|--------------------|----------|----------|------|------|---------|
|       | WORD/PHRASE                                                           | TOKENS 1 | TOKENS 2 | PM 1 | PM 2 | RATIO |    | WORD/PHRASE        | TOKENS 2 | TOKENS 1 | PM 2 | PM 1 | RATIO   |
| 1     | PETISMO                                                               | 840      | 2        | 1.5  | 0.0  | 203.3 | 1  | SPORTINGUISMO      | 515      | 1        | 1.9  | 0.0  | 1,064.1 |
| 2     | TRANSFEMINISMO                                                        | 344      | 2        | 0.6  | 0.0  | 83.2  | 2  | BENFIQUISMO        | 570      | 2        | 2.1  | 0.0  | 588.9   |
| 3     | TUNGUISMO                                                             | 444      | 0        | 0.8  | 0.0  | 79.5  | 3  | DESPESISMO         | 565      | 5        | 2.1  | 0.0  | 233.5   |
| 4     | EMPREGUISMO                                                           | 314      | 2        | 0.6  | 0.0  | 76.0  | 4  | PROFISSINALISMO    | 195      | 2        | 0.7  | 0.0  | 201.5   |
| 5     | NEOPENTECOSTALISMO                                                    | 139      | 1        | 0.2  | 0.0  | 67.3  | 5  | GUIONISMO          | 61       | 1        | 0.2  | 0.0  | 126.0   |
| 6     | DENUNCISMO                                                            | 126      | 1        | 0.2  | 0.0  | 61.0  | 6  | CIRCUNSTANCIALISMO | 60       | 1        | 0.2  | 0.0  | 124.0   |
| 7     | ERGOTISMO                                                             | 117      | 1        | 0.2  | 0.0  | 56.6  | 7  | ESCUTISMO          | 266      | 5        | 1.0  | 0.0  | 109.9   |
| 8     | PRÓ-HOMOSSEXUALISMO                                                   | 114      | 1        | 0.2  | 0.0  | 55.2  | 8  | FOSFENISMO         | 271      | 0        | 1.0  | 0.0  | 100.3   |
| 9     | BOM-MOCISMO                                                           | 97       | 1        | 0.2  | 0.0  | 46.9  | 9  | PSICADELISMO       | 138      | 3        | 0.5  | 0.0  | 95.0    |
| 10    | MASCULINISMO                                                          | 246      | 0        | 0.4  | 0.0  | 44.1  | 10 | MEDIATISMO         | 495      | 11       | 1.8  | 0.0  | 93.0    |
| 11    | LULO-PETISMO                                                          | 89       | 1        | 0.2  | 0.0  | 43.1  | 11 | CHICO-'PERTISMO    | 134      | 3        | 0.5  | 0.0  | 92.3    |
| 12    | BOLIVARIANISMO                                                        | 242      | 3        | 0.4  | 0.0  | 39.0  | 12 | SIDONISMO          | 44       | 1        | 0.2  | 0.0  | 90.9    |

And the following are collocates of *placa* that are more common in either Brazil (left) or Portugal (right), which provides insight into the meaning and use of *placa* in the two countries:

| SEC 1 | SEC 1 (Brazil): 558,357,341 WORDS SEC 2 (Portugal): 270,234,249 WORDS |          |          |      |      |       |    |             |          |          |      |      |       |
|-------|-----------------------------------------------------------------------|----------|----------|------|------|-------|----|-------------|----------|----------|------|------|-------|
|       | WORD/PHRASE                                                           | TOKENS 1 | TOKENS 2 | PM 1 | PM 2 | RATIO |    | WORD/PHRASE | TOKENS 2 | TOKENS 1 | PM 2 | PM 1 | RATIO |
| 1     | VEÍCULO                                                               | 222      | 1        | 0.4  | 0.0  | 107.4 | 1  | ELIMINAÇÃO  | 27       | 1        | 0.1  | 0.0  | 55.8  |
| 2     | VERMELHA                                                              | 164      | 1        | 0.3  | 0.0  | 79.4  | 2  | FORNO       | 26       | 1        | 0.1  | 0.0  | 53.7  |
| 3     | IGREJA                                                                | 172      | 2        | 0.3  | 0.0  | 41.6  | 3  | GIRATÓRIA   | 45       | 2        | 0.2  | 0.0  | 46.5  |
| 4     | PRETA                                                                 | 167      | 2        | 0.3  | 0.0  | 40.4  | 4  | EPIFISÁRIA  | 20       | 1        | 0.1  | 0.0  | 41.3  |
| 5     | COR                                                                   | 297      | 4        | 0.5  | 0.0  | 35.9  | 5  | ACUMULAÇÃO  | 35       | 2        | 0.1  | 0.0  | 36.2  |
| 6     | CAMINHÃO                                                              | 61       | 1        | 0.1  | 0.0  | 29.5  | 6  | MASSA       | 65       | 4        | 0.2  | 0.0  | 33.6  |
| 7     | CARRO                                                                 | 263      | 5        | 0.5  | 0.0  | 25.5  | 7  | GAMA        | 16       | 1        | 0.1  | 0.0  | 33.1  |
| 8     | DENOMINAÇÃO                                                           | 45       | 1        | 0.1  | 0.0  | 21.8  | 8  | INDUÇÃO     | 45       | 3        | 0.2  | 0.0  | 31.0  |
| 9     | FIAT                                                                  | 41       | 1        | 0.1  | 0.0  | 19.8  | 9  | Á           | 14       | 1        | 0.1  | 0.0  | 28.9  |
| 10    | ONBOARD                                                               | 41       | 1        | 0.1  | 0.0  | 19.8  | 10 | ELIMINA     | 27       | 2        | 0.1  | 0.0  | 27.9  |
| 11    | HONDA                                                                 | 110      | 0        | 0.2  | 0.0  | 19.7  | 11 | CABELO      | 13       | 1        | 0.0  | 0.0  | 26.9  |
| 12    | мото                                                                  | 104      | 0        | 0.2  | 0.0  | 18.6  | 12 | CONTROLO    | 25       | 2        | 0.1  | 0.0  | 25.8  |

## 3. Browsing and searching through the top 40,000 words (go to beginning)

In the Web/Dialects corpus, we have created a carefully reviewed list of the top 40,000 words in the one billion word corpus, and you can search through these words – by word form, part of speech, word frequency, and (basic) English translation. For example, the following are a few words at three different **frequency** bands: near 4200 (i.e. the 4,200th most frequent word (lemma) in the corpus), near 16,000, and near 35,000:

|   | RANK # | PoS | WORD          | MORE DEFIN                              | IMAGE    | VIDEO | WEB   | ACAD | NEWS | FIC | SPOK |
|---|--------|-----|---------------|-----------------------------------------|----------|-------|-------|------|------|-----|------|
| 1 | 4209   | V   | COLETAR       | Info Prib Mich Dic Ling WR Rev Coll Oxf | 1        | Þ     | 13113 | 30   | 9    | 0   | 1    |
| 2 | 4210   | J   | EMERGENTE     | Info Prib Mich Dic Ling WR Rev Coll Oxf | 1        | ►     | 13109 | 41   | 67   | 14  | 8    |
| 3 | 4211   | J   | SILENCIOSO    | Info Prib Mich Dic Ling WR Rev Coll Oxf | 1        | ►     | 13103 | 10   | 23   | 222 | 7    |
| 4 | 4212   | V   | COZER         | Info Prib Mich Dic Ling WR Rev Coll Oxf | <b>1</b> | ►     | 13103 | 1    | 9    | 3   | 2    |
| 5 | 4213   | Ν   | RODADA        | Info Prib Mich Dic Ling WR Rev Coll Oxf | <b>1</b> | ▶     | 13102 | 29   | 2    | 16  | 3    |
| 6 | 4214   | Ν   | DECEPÇÃO      | Info Prib Mich Dic Ling WR Rev Coll Oxf | <b>1</b> | Þ     | 13099 | 5    | 24   | 55  | 13   |
| 7 | 4215   | Ν   | PROCESSAMENTO | Info Prib Mich Dic Ling WR Rev Coll Oxf | <b>1</b> | ►     | 13097 | 594  | 40   | 0   | 11   |
|   | 1      |     |               | T                                       |          |       |       |      |      |     |      |
|   | RANK # | PoS | WORD          | MORE DEFIN                              | IMAGE    | VIDEO | WEB   | ACAD | NEWS | FIC | SPOK |
| 1 | 16020  | J   | FULGURANTE    | Info Prib Mich Dic Ling WR Rev Coll Oxf |          | Þ     | 1070  | 6    | 4    | 45  | 1    |
| 2 | 16021  | V   | IMOLAR        | Info Prib Mich Dic Ling WR Rev Coll Oxf |          | Þ     | 1069  | 2    | 25   | 3   | 0    |
| 3 | 16022  | Ν   | ADVERSÁRIA    | Info Prib Mich Dic Ling WR Rev Coll Oxf |          | ►     | 1069  | 3    | 32   | 2   | 2    |
| 4 | 16023  | Ν   | DEPOENTE      | Info Prib Mich Dic Ling WR Rev Coll Oxf |          | ▶     | 1069  | 61   | 1    | 1   | 1    |
| 5 | 16024  | V   | DESONERAR     | Info Prib Mich Dic Ling WR Rev Coll Oxf |          | ►     | 1069  | 1    | 2    | 2   |      |

|   | RANK # | PoS | WORD             | MORE DEFIN                              | IMAGE    | VIDEO | WEB | ACAD | NEWS | FIC | SPOK |
|---|--------|-----|------------------|-----------------------------------------|----------|-------|-----|------|------|-----|------|
| 1 | 35000  | V   | FLIRTAR          | Info Prib Mich Dic Ling WR Rev Coll Oxf | <b>*</b> | ▶     | 79  | 0    | 1    | 0   | 0    |
| 2 | 35001  | J   | ALUADO           | Info Prib Mich Dic Ling WR Rev Coll Oxf | <b>*</b> | Þ     | 79  | 0    | 0    | 6   | 4    |
| 3 | 35002  | J   | ESOTÉRICO        | Info Prib Mich Dic Ling WR Rev Coll Oxf | 1        | Þ     | 79  | 9    | 8    | 10  | 6    |
| 4 | 35003  | Ν   | AFERIDOR         | Info Prib Mich Dic Ling WR Rev Coll Oxf | <b>*</b> | Þ     | 79  | 1    | 0    | 1   | 0    |
| 5 | 35004  | J   | AVINAGRADO       | Info Prib Mich Dic Ling WR Rev Coll Oxf | 1        | Þ     | 79  | 0    | 0    | 1   | 0    |
| 6 | 35005  | R   | ENCANTADORAMENTE | Info Prib Mich Dic Ling WR Rev Coll Oxf | 1        | ►     | 79  | 0    | 1    | 2   | 0    |
| 7 | 35006  | Ν   | NEURALGIA        | Info Prib Mich Dic Ling WR Rev Coll Oxf | <b>I</b> | ►     | 79  | 1    | 0    | 0   | 0    |

Info Prib Mich Dic Ling WR Rev Coll Oxf

Info Prib Mich Dic Ling WR Rev Coll Oxf

\*

**`** 

►

►

1068

1068

0

3

1

0

47

# The following are lower frequency *ista* words (lower than #20,000 in the list):

N

V

16025

16026

FIGURAÇÃO

APEAR

|   | RANK # | PoS | WORD            | MORE DEFIN                              | IMAGE | VIDEO | WEB | ACAD | NEWS | FIC | SPOK |
|---|--------|-----|-----------------|-----------------------------------------|-------|-------|-----|------|------|-----|------|
| 1 | 20007  | J   | UTILITARISTA    | Info Prib Mich Dic Ling WR Rev Coll Oxf |       | ►     | 583 | 18   | 0    | 4   | 2    |
| 2 | 20057  | J   | NEOCOLONIALISTA | Info Prib Mich Dic Ling WR Rev Coll Oxf |       | ►     | 579 | 2    | 0    | 0   | 1    |
| 3 | 20066  | Ν   | PACIFISTA       | Info Prib Mich Dic Ling WR Rev Coll Oxf |       | ►     | 578 | 5    |      |     |      |
| 4 | 20102  | J   | REVISIONISTA    | Info Prib Mich Dic Ling WR Rev Coll Oxf |       | ►     | 574 | 4    |      | 0   | 4    |
| 5 | 20131  | J   | FANTASISTA      | Info Prib Mich Dic Ling WR Rev Coll Oxf |       | ►     | 571 | 1    | 1    | 1   | 1    |
| 6 | 20190  | Ν   | PUGILISTA       | Info Prib Mich Dic Ling WR Rev Coll Oxf |       | ►     | 567 | 13   | 4    | 2   | 2    |
| 7 | 20217  | Ν   | LINGUISTA       | Info Prib Mich Dic Ling WR Rev Coll Oxf |       | ►     | 565 | 14   | 3    | 1   | 2    |

# And the following are words that have wood in their basic English gloss:

|   | RANK # | PoS | WORD        | DEFINITION                                          | MORE DEFIN                              | IMAGE | VIDEO | WEB   | ACAE | NEWS | FIC | SPOK |
|---|--------|-----|-------------|-----------------------------------------------------|-----------------------------------------|-------|-------|-------|------|------|-----|------|
| 1 | 2019   | Ν   | MADEIRA     | <u>wood</u> , (timber)                              | Info Prib Mich Dic Ling WR Rev Coll Oxf |       | Þ     | 39293 | 171  | 409  | 354 | 329  |
| 2 | 3100   | Ν   | PAU         | <u>wood</u> , stick, cock, (bar)                    | Info Prib Mich Dic Ling WR Rev Coll Oxf | *     | ►     | 21753 | 9    | 74   | 233 | 32   |
| 3 | 4150   | Ν   | MATA        | forest, <u>wood</u> , (thumb)                       | Info Prib Mich Dic Ling WR Rev Coll Oxf | 1     | ►     | 13418 | 23   | 112  | 135 | 63   |
| 4 | 6309   | Ν   | LENHA       | fire <u>wood</u> , (fuel)                           | Info Prib Mich Dic Ling WR Rev Coll Oxf |       | ►     | 6764  | 6    | 11   | 74  | 5    |
| 5 | 7740   | Ν   | BOSQUE      | forest, <u>wood</u> , grove,<br>( <u>wood</u> land) | Info Prib Mich Dic Ling WR Rev Coll Oxf |       | Þ     | 4758  | 84   | 16   | 55  | 1    |
| 6 | 9410   | Ν   | CARIMBO     | stamp, imprint,<br>postmark, ( <u>wood</u> )        | Info Prib Mich Dic Ling WR Rev Coll Oxf |       | Þ     | 3299  | 1    | 16   | 9   |      |
| 7 | 10524  | Ν   | CARPINTEIRO | carpenter, ( <u>wood</u> worker)                    | Info Prib Mich Dic Ling WR Rev Coll Oxf |       | ►     | 2669  | 4    | 4    | 48  | 1    |

For each of the words in the list, you can see the rank order (1-40,000), part of speech, basic English gloss, links to several online dictionaries, Google images, video from Youglish.com (Portuguese), overall frequency and by genre in the Historical/Genres corpus. And of course, there is also a link to the "word sketch" for that word (see the following section). For example, the following are images, videos, and definitions for lenha, one of the words in the list above:

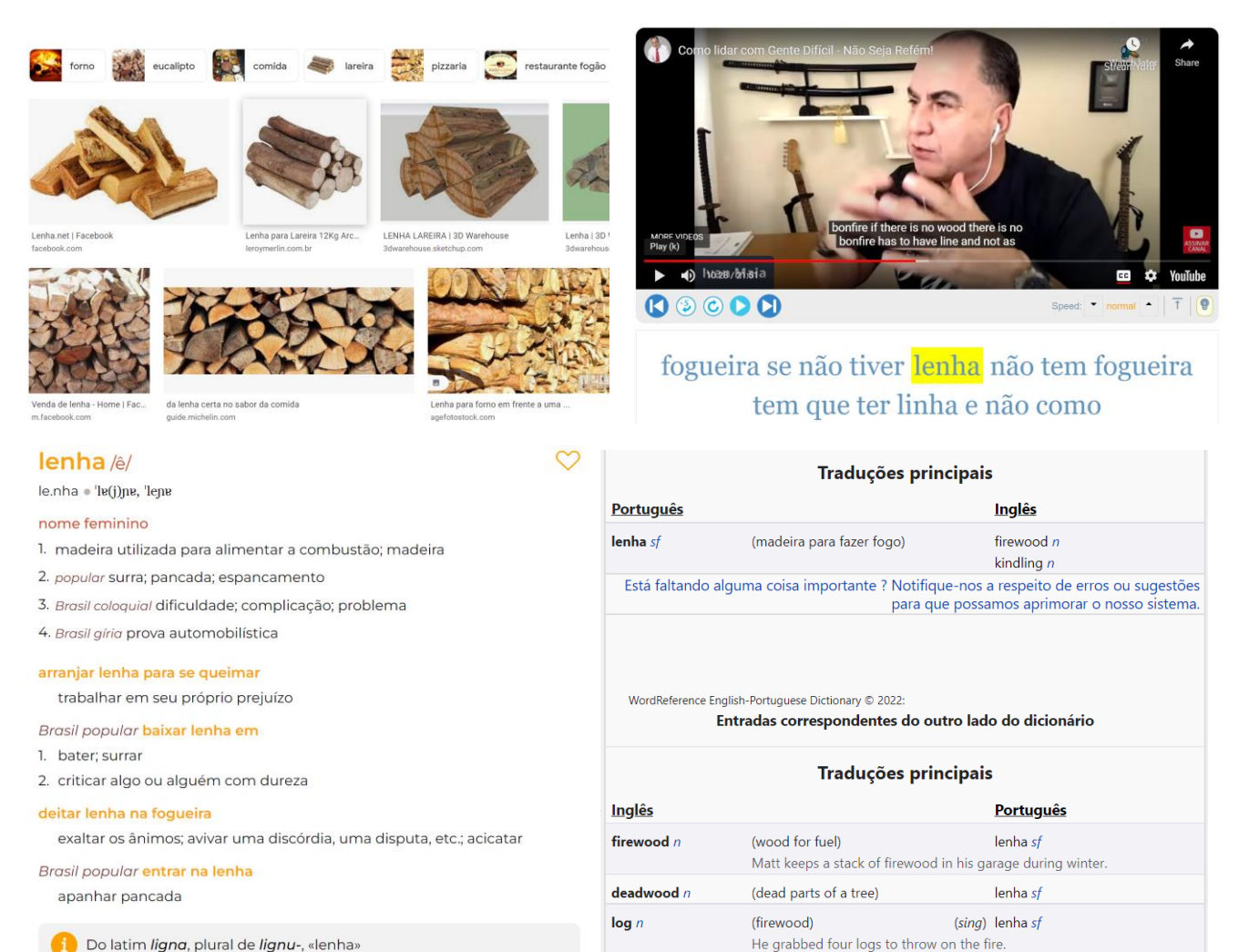

Ele pegou lenha para jogar na fogueira.

Do latim *ligna*, plural de *lignu-*, «lenha»

#### 4. Word sketches (go to beginning)

For each of the top 40,000 words (lemmas) in the corpus, you can see a wide range of information, including the following: **[1]** word (lemma) **[2]** frequency information (including rank, #1-40,000) **[3]** links to images and videos (with pronunciation) **[4]** simple English glosses, **[5]** links to entries in detailed monolingual dictionaries (including several with etymologies) **[6]** frequency by genre (from the Historical/Genres corpus) **[7]** add word to "favorites" list (where you can sort and group the words) and History (to review recent words) **[8]** synonyms (you can click on any synonym, collocate, or topic to see the page for that word) **[9]** collocates (nearby words; 4 left to 4 right) **[10]** topics (words that co-occur anywhere in the 1,000,000+ texts in the corpus **[11]** frequency by dialect **[12]** frequency of forms of the word (perhaps most useful for verbs), and **[13]** 200 sample re-sortable concordance lines.

|                                                                                                    | _                                                                                                    | 1 2                                                                                                    | 7                                                                                                    |                                                                                                    |                                                                                                    |                                                                                                    |                                                                                                    |
|----------------------------------------------------------------------------------------------------|----------------------------------------------------------------------------------------------------|----------------------------------------------------------------------------------------------------|----------------------------------------------------------------------------------------------------|----------------------------------------------------------------------------------------------------|----------------------------------------------------------------------------------------------------|----------------------------------------------------------------------------------------------------|----------------------------------------------------------------------------------------------------|
| CA                                                                                                    | RTÃO n                                                                                                    | (RANK 1121, FREQ 76536)                                                                                                    | 🟠 🖸 🔀 cartão, bilhete,                                                                                                    | , boletim, bilhete, bilhete                                                                                                    |                                                                                                    |                                                                                                    |                                                                                                    |
|                                                                                                    |                                                                                                    | 🔟 🗈 🛶 🔳                                                                                                    |                                                                                                    |                                                                                                    |                                                                                                    |                                                                                                    |                                                                                                    |
| D                                                                                                    |                                                                                                    | NC (click for more)                                                                                                    | SYNONYMS (click to see word)                                                                                                    | 8                                                                                                    |                                                                                                    |                                                                                                    |                                                                                                    |
| U                                                                                                    |                                                                                                    | hoard (hoard)                                                                                                    | , , ,                                                                                                    |                                                                                                    |                                                                                                    |                                                                                                    |                                                                                                    |
| Co                                                                                                    | aru, caru                                                                                                    |                                                                                                    | BEST: bilhete, carta, carteira, co                                                                                                    | nvite, crachá, credencial, distinti                                                                                                    | vo, ficha, i                                                                                                    | identidade, ident                                                                                                    | ificação, passagem, passe, postal, senha,                                                                                                    |
| Μ                                                                                                    | IORE: I I                                                                                                    | PMDLWRCO                                                                                                    | denominação, desfiladeiro, dete<br>insígnia, legenda, letra, licença,                                                                                                    | ofetim, botao, caixa, caixote, can<br>erminante, embalagem, essencia<br>ofício, papelão, pedido, permissã                                                                                                    | l, formulá<br>ío, porta,                                                                                                    | rio, fundamental<br>rio, fundamental<br>principal, recibo,                                                                                                    | ave, correio, correspondencia,<br>, id, identificador, importante, ingresso,<br>símbolo, talão,                                                                                                    |
|                                                                                                    | SPOK                                                                                                    |                                                                                                    |                                                                                                    |                                                                                                    |                                                                                                    |                                                                                                    |                                                                                                    |
|                                                                                                    | SFOR                                                                                                    |                                                                                                    |                                                                                                    |                                                                                                    |                                                                                                    |                                                                                                    |                                                                                                    |
|                                                                                                    |                                                                                                    |                                                                                                    |                                                                                                    |                                                                                                    |                                                                                                    |                                                                                                    |                                                                                                    |
| С                                                                                                    | OLLOCA                                                                                                    | tes 🔎                                                                                                    |                                                                                                    | TOPICS (click to see                                                                                                    | e) 1                                                                                                    | 0                                                                                                    |                                                                                                    |
| (N                                                                                                    | IOUN) cr                                                                                                    | édito, visita, débito, pagamento                                                                                                    | o, cartão, número, cidadão, dado, ca                                                                                                    | aixa, crédito n compra n                                                                                                    | pagamer                                                                                                    | nto n cliente n loj                                                                                                    | a n banco n desconto n conta n taxa n                                                                                                    |
| co                                                                                                    | ompra                                                                                                    | ,,,,                                                                                                    | ,,,,,,                                                                                                    | caixa n preço n tele                                                                                                    | efone n pe                                                                                                    | edido n débito n                                                                                                    | viagem n comprar v aparelho n bancário                                                                                                    |
| (A                                                                                                    | DI) amai                                                                                                    | relo, postal, vermelho, internaci                                                                                                    | ional, bancário, magnético, válido,                                                                                                    | j juro n dado n con                                                                                                    | sumidor r                                                                                                    | n pagar v enviar v                                                                                                    | r correio n aplicativo n celular j hotel n                                                                                                    |
| ,<br>co                                                                                                | prporativ                                                                                                    | o, automático, especial                                                                                                    |                                                                                                    | gasto n gratuito j b                                                                                                    | ilhete n                                                                                                    |                                                                                                    |                                                                                                    |
| (N                                                                                                    | /ISC) pag                                                                                                    | gar, aceitar, creditar, já, só, pré-                                                                                                    | pagar, até, imprimir, emitir, cancela                                                                                                    | ır                                                                                                    |                                                                                                    |                                                                                                    |                                                                                                    |
|                                                                                                    |                                                                                                    |                                                                                                    |                                                                                                    |                                                                                                    |                                                                                                    |                                                                                                    |                                                                                                    |
|                                                                                                    |                                                                                                    |                                                                                                    | BRAZIL                                                                                                    | PORTUGAL                                                                                                    | ŀ                                                                                                    | ANGOLA                                                                                                    | MOZAMBIQUE                                                                                                    |
|                                                                                                    |                                                                                                    | CLICK BAR TO LIMIT                                                                                                    |                                                                                                    |                                                                                                    |                                                                                                    |                                                                                                    |                                                                                                    |
|                                                                                                    |                                                                                                    | (SEE ALL)                                                                                                    |                                                                                                    |                                                                                                    |                                                                                                    |                                                                                                    |                                                                                                    |
|                                                                                                    |                                                                                                    |                                                                                                    |                                                                                                    |                                                                                                    |                                                                                                    |                                                                                                    |                                                                                                    |
| FOF                                                                                                    |                                                                                                    | 12                                                                                                    |                                                                                                    |                                                                                                    |                                                                                                    |                                                                                                    |                                                                                                    |
|                                                                                                    | RMS 🥌                                                                                                    | 12                                                                                                    |                                                                                                    |                                                                                                    |                                                                                                    |                                                                                                    |                                                                                                    |
|                                                                                                    | RMS 🔎                                                                                                    | ao                                                                                                    | D >                                                                                                    |                                                                                                    |                                                                                                    |                                                                                                    |                                                                                                    |
|                                                                                                    | RMS 🥌<br>625 carta                                                                                                    | 12<br>io ⊨ 19,663 cartões ⊫ 93 cartad                                                                                                    |                                                                                                    |                                                                                                    |                                                                                                    |                                                                                                    |                                                                                                    |
|                                                                                                    | RMS 🔎                                                                                                    | 12<br>io • 19,663 cartões • 93 cartad                                                                                                    | 0 1                                                                                                    |                                                                                                    |                                                                                                    |                                                                                                    |                                                                                                    |
| 60,0<br>CO                                                                                             | RMS 🗲                                                                                                    | 12<br>io  19,663 cartões  93 cartad<br>13<br>NCE LINES PROBLEMS?                                                                                                    | D =                                                                                                    |                                                                                                    |                                                                                                    |                                                                                                    |                                                                                                    |
| 60,0                                                                                                   | RMS<br>625 carta<br>NCORDA<br>GENRE                                                                                                    | io 🗈 19,663 cartões 🖻 93 cartad<br>13<br>NCE LINES PROBLEMS?                                                                                                    |                                                                                                    | SORT                                                                                                    | SORT                                                                                                    | SORT                                                                                                    |                                                                                                    |
| 60,6<br>CO                                                                                             | RMS<br>525 carta<br>NCORDA<br>GENRE<br>PT G                                                                                                    | 12<br>io • 19,663 cartões • 93 cartad<br>13<br>NCE LINES PROBLEMS?<br>carris.pt                                                                                                    | D 🗈<br>Zapping O Zapping consiste em                                                                                                    | SORT<br>o carregamento de <b>dinheiro</b> em o                                                                                                    | SORT<br>cartão                                                                                                    | SORT                                                                                                    | a Viagem ou Lisboa Viva , que vai sendo                                                                                                    |
| 60,6                                                                                                   | NCORDA<br>GENRE<br>PT G<br>BR G                                                                                                    | 12<br>io • 19,663 cartões • 93 cartad<br>13<br>NCE LINES PROBLEMS?<br>carris.pt<br>ipaddicas.com                                                                                                    | D 🕨<br>Zapping O Zapping consiste em<br>Grato desde já , Fernanc                                                                                                    | SORT<br>o carregamento de <mark>dinheiro em</mark> o<br>lo . Eu venho <b>comprando</b> os meus                                                                                                    | SORT<br>cartão<br>cartões                                                                                                    | SORT<br>7 Colinas () Viva<br>a mais de 1 an                                                                                                    | a Viagem ou Lisboa Viva , que vai sendo<br>o , com o pessoal de a http://www.                                                                                                    |
| 60,0<br>CO<br>1<br>2<br>3                                                                              | NCORDA<br>GENRE<br>PT G<br>BR G<br>BR B                                                                                                    | 12<br>io • 19,663 cartões • 93 cartad<br>13<br>NCE LINES PROBLEMS?<br>carris.pt<br>ipaddicas.com<br>pix.mbzhost.com                                                                                                    | D 🕨<br>Zapping O Zapping consiste em<br>Grato desde já , Fernanc<br>o prazo de 15                                                                                                    | SORT<br>o carregamento de <mark>dinheiro em</mark> o<br>lo . Eu venho <b>comprando</b> os meus<br>dias uteis tenham se <b>passado</b> e o                                                                                                    | SORT<br>cartão<br>cartões<br>cartão                                                                                                    | SORT<br>7 Colinas () Viva<br>a mais de 1 an<br>ainda não tenh                                                                                                    | a Viagem ou Lisboa Viva , que vai sendo<br>o , com o pessoal de a http://www.<br>a sido recebido , o procedimento é ligar para o                                                                                                    |
| 60,4<br>CO<br>1<br>2<br>3<br>4                                                                         | NCORDA<br>GENRE<br>PT G<br>BR G<br>BR B<br>PT B                                                                                                    | 12<br>io • 19,663 cartões • 93 cartado<br>13<br>NCE LINES PROBLEMS?<br>carris.pt<br>ipaddicas.com<br>pix.mbzhost.com<br>briosapress.blogspot.com                                                                                                    | D<br>Zapping O Zapping consiste em<br>Grato desde já , Fernanc<br>o prazo de 15<br>respeito a o cl                                                                                                    | SORT<br>o carregamento de <b>dinheiro</b> em o<br>lo . Eu venho <b>comprando</b> os meus<br>dias uteis tenham se <b>passado</b> e o<br>ube com o qual tem <b>contrato</b> ! 24'                                                                                                    | SORT<br>cartão<br>cartões<br>cartão                                                                                                    | SORT<br>7 Colinas () Viva<br>a mais de 1 an<br>ainda não tenh<br>AMARELO para                                                                                                    | a Víagem ou Lisboa Víva , que vai sendo<br>o , com o pessoal de a http://www.<br>a sido recebido , o procedimento é ligar para o<br>Fabrice Fokobo (Sporting) 24' PENALTY ASSINALA                                                                                                    |
| 60,6<br>1<br>2<br>3<br>4<br>5                                                                          | KMS CORDA<br>GENRE<br>PT G<br>BR G<br>BR B<br>PT B<br>BR B                                                                                                    | 12<br>ao • 19,663 cartões • 93 cartado<br>13<br>ANCE LINES PROBLEMS?<br>carris.pt<br>ipaddicas.com<br>pix.mbzhost.com<br>briosapress.blogspot.com<br>sportv.globo.com                                                                                                    | D I<br>Zapping O Zapping consiste em<br>Grato desde já , Fernanc<br>o prazo de 15<br>respeito a o cl<br>Em esse caso , o l                                                                                                    | SORT<br>o carregamento de <b>dinheiro</b> em o<br>lo . Eu venho <b>comprando</b> os meus<br>dias uteis tenham se <b>passado</b> e o<br>ube com o qual tem <b>contrato</b> ! 24'<br>Rogério Ceni deveria <b>ter</b> tomado o                                                                                                    | SORT<br>cartão<br>cartões<br>cartão<br>CARTÃO<br>cartão                                                                                          | SORT<br>7 Colinas , Viva<br>a mais de 1 an<br>ainda não tenh<br>AMARELO para<br>amarelo porque                                                                                                    | a Viagem ou Lisboa Viva , que vai sendo<br>o , com o pessoal de a http://www.<br>a sido recebido , o procedimento é ligar para o<br>Fabrice Fokobo (Sporting) 24' PENALTY ASSINALA<br>estava com uma bola em a mão e a jogou                                                                                                    |
| 60,6<br>1<br>2<br>3<br>4<br>5<br>6                                                                     | NCORDA<br>GENRE<br>PT G<br>BR G<br>BR B<br>PT B<br>BR B<br>PT B                                                                                                    | 12<br>io  19,663 cartões  93 cartado<br>13<br>INCE LINES PROBLEMS?<br>carris.pt<br>ipaddicas.com<br>pix.mbzhost.com<br>briosapress.blogspot.com<br>sportv.globo.com<br>ad-ninense.blogspot.com                                                                                                    | D ■<br>Zapping O Zapping consiste em<br>Grato desde já , Fernanc<br>o prazo de 15<br>respeito a o cl<br>Em esse caso , o 1<br>disciplina e respeito mutuo                                                                                                    | SORT<br>o carregamento de <b>dinheiro</b> em o<br>lo . Eu venho <b>comprando</b> os meus<br>dias uteis tenham se <b>passado</b> e o<br>ube com o qual tem <b>contrato</b> ! 24'<br>Rogério Ceni deveria <b>ter</b> tomado o<br>de os jogadores <b>sem</b> mostrar um                                                                                                    | SORT<br>cartão<br>cartão<br>cartão<br>cartão<br>cartão                                                                                           | SORT<br>7 Colinas () Viva<br>a mais de 1 an<br>ainda não tenh<br>AMARELO para<br>amarelo porque<br>amarelo (é) algo                                                                                                    | a Viagem ou Lisboa Viva , que vai sendo<br>o , com o pessoal de a http://www.<br>a sido recebido , o procedimento é ligar para o<br>Fabrice Fokobo (Sporting) 24' PENALTY ASSINALA<br>estava com uma bola em a mão e a jogou<br>de louvável e muito raro de acontecer hoje em                                                                                                    |
| CO<br>1<br>2<br>3<br>4<br>5<br>6<br>7                                                                  | RMS CORDA<br>GENRE<br>PT G<br>BR G<br>BR B<br>PT B<br>BR B<br>PT B<br>PT B<br>PT B                                                                                                    | 12<br>io  19,663 cartões  93 cartado<br>13<br>NCE LINES PROBLEMS?<br>carris.pt<br>ipaddicas.com<br>pix.mbzhost.com<br>briosapress.blogspot.com<br>sportv.globo.com<br>ad-ninense.blogspot.com<br>ruitavares.net                                                                                                    | D ■<br>Zapping O Zapping consiste em<br>Grato desde já , Fernanc<br>o prazo de 15<br>respeito a o cl<br>Em esse caso , o l<br>disciplina e respeito mutuo<br>de uma confusão inaudita                                                                                                    | SORT<br>o carregamento de <b>dinheiro</b> em o<br>lo . Eu venho <b>comprando</b> os meus<br>dias uteis tenham se <b>passado</b> e o<br>ube com o qual tem <b>contrato</b> ! 24'<br>Rogério Ceni deveria <b>ter</b> tomado o<br>de os jogadores <b>sem</b> mostrar um<br>, e o Presidente <b>já</b> mostrou vários                                                                                                    | SORT<br>cartão<br>cartão<br>cartão<br>cartão<br>cartão<br>cartão                                                                                 | SORT<br>7 Colinas () Viva<br>a mais de 1 an<br>ainda não tenh<br>AMARELO para<br>amarelo porque<br>amarelo (é) algo<br>amarelos (. Em                                                                                                    | a Viagem ou Lisboa Viva , que vai sendo<br>o , com o pessoal de a http://www.<br>a sido recebido , o procedimento é ligar para o<br>Fabrice Fokobo (Sporting) 24' PENALTY ASSINALA<br>estava com uma bola em a mão e a jogou<br>de louvável e muito raro de acontecer hoje em<br>as bancadas especula- se que a intenção é mesmo                                                                                                    |
| 60,0<br>1<br>2<br>3<br>4<br>5<br>6<br>7<br>8                                                           | RMS CORDA                                                                                                    | 12<br>io  19,663 cartões  93 cartado<br>13<br>NCE LINES PROBLEMS?<br>carris.pt<br>ipaddicas.com<br>pix.mbzhost.com<br>briosapress.blogspot.com<br>sportv.globo.com<br>ad-ninense.blogspot.com<br>ruitavares.net<br>noainacio.blogspot.com                                                                                                    | D I<br>Zapping O Zapping consiste em<br>Grato desde já , Fernanc<br>o prazo de 15<br>respeito a o cl<br>Em esse caso , o l<br>disciplina e respeito mutuo<br>de uma confusão inaudita<br>visto que o p                                                                                                   | SORT<br>o carregamento de <b>dinheiro</b> em o<br>lo . Eu venho <b>comprando</b> os meus<br>dias uteis tenham se <b>passado</b> e o<br>ube com o qual tem <b>contrato</b> ! 24'<br>Rogério Ceni deveria <b>ter</b> tomado o<br>o de os jogadores <b>sem</b> mostrar um<br>, e o Presidente <b>já</b> mostrou vários<br>ovo atento de a Beira <b>os</b> daria um                                                                                                    | SORT<br>cartão<br>cartão<br>cartão<br>cartão<br>cartão<br>cartão<br>cartão                                                                       | SORT<br>7 Colinas () Viva<br>a mais de 1 an<br>ainda nao tenh<br>AMARELO para<br>amarelo porque<br>amarelo (é) algo<br>amarelos (. Em<br>bastante vermel                                                                                                    | a Viagem ou Lisboa Viva , que vai sendo<br>o , com o pessoal de a http://www.<br>a sido recebido , o procedimento é ligar para o<br>Fabrice Fokobo (Sporting) 24' PENALTY ASSINALA<br>estava com uma bola em a mão e a jogou<br>de louvável e muito raro de acontecer hoje em<br>as bancadas especula- se que a intenção é mesmo<br>em outros pleitos eleitorais para o                                                                                                    |
| 60,0<br>1<br>1<br>2<br>3<br>4<br>5<br>6<br>7<br>8<br>9                                                 | RMS GENRE<br>GENRE<br>PT G<br>BR G<br>BR B<br>PT B<br>BR B<br>PT B<br>PT B<br>PT B<br>MZ B<br>PT B                                                                                                    | 12<br>io  19,663 cartões 93 cartado<br>13<br>NCE LINES PROBLEMS?<br>carris.pt<br>ipaddicas.com<br>pix.mbzhost.com<br>briosapress.blogspot.com<br>sportv.globo.com<br>ad-ninense.blogspot.com<br>ruitavares.net<br>noainacio.blogspot.com<br>lucrandolegal.com                                                                                                    | D I<br>Zapping O Zapping consiste em<br>Grato desde já , Fernanc<br>o prazo de 15<br>respeito a o cl<br>Em esse caso , o l<br>disciplina e respeito mutuo<br>de uma confusão inaudita<br>visto que o p<br>sobre a pro                                                                                    | SORT<br>o carregamento de <b>dinheiro</b> em o<br>lo . Eu venho <b>comprando</b> os meus<br>dias uteis tenham se <b>passado</b> e o<br>ube com o qual tem <b>contrato</b> ! 24'<br>Rogério Ceni deveria <b>ter</b> tomado o<br>de os jogadores <b>sem</b> mostrar um<br>, e o Presidente <b>já</b> mostrou vários<br>ovo atento de a Beira os daria um<br>omocão de a BB e a <b>utilização</b> de o                                                                                                    | SORT<br>cartão<br>cartão<br>cartão<br>cartão<br>cartão<br>cartão<br>cartão                                                                       | SORT<br>7 Colinas   Viva<br>a mais de 1 an<br>ainda não tenh<br>AMARELO para<br>amarelo porque<br>amarelo é algo<br>amarelos   Em<br>bastante vermel<br>BB em lessas o                                                                                                    | a Viagem ou Lisboa Viva , que vai sendo<br>o , com o pessoal de a http://www.<br>a sido recebido , o procedimento é ligar para o<br>Fabrice Fokobo (Sporting) 24' PENALTY ASSINALA<br>estava com uma bola em a mão e a jogou<br>de louvável e muito raro de acontecer hoje em<br>as bancadas especula- se que a intenção é mesmo<br>co em outros pleitos eleitorais para o<br>romocões . Utilizem a página BB Watch (disponivel                                                                                                    |
| CO<br>1<br>2<br>3<br>4<br>5<br>6<br>7<br>8<br>9                                                        | CORDA<br>GENRE<br>PT G<br>BR G<br>BR B<br>PT B<br>BR B<br>PT B<br>PT B<br>PT B<br>MZ B<br>PT B                                                                                                    | 12<br>io  19,663 cartões 93 cartado<br>13<br>NCE LINES PROBLEMS?<br>carris.pt<br>ipaddicas.com<br>pix.mbzhost.com<br>briosapress.blogspot.com<br>sportv.globo.com<br>ad-ninense.blogspot.com<br>ruitavares.net<br>noainacio.blogspot.com<br>lucrandolegal.com                                                                                                    | D I<br>Zapping O Zapping consiste em<br>Grato desde já , Fernanc<br>o prazo de 15<br>respeito a o cl<br>Em esse caso , o l<br>disciplina e respeito mutuo<br>de uma confusão inaudita<br>visto que o p<br>sobre a pro                                                                                    | SORT<br>o carregamento de <b>dinheiro</b> em o<br>lo. Eu venho <b>comprando</b> os meus<br>dias uteis tenham se <b>passado</b> e o<br>ube com o qual tem <b>contrato</b> ! 24'<br>Rogério Ceni deveria <b>ter</b> tomado o<br>de os jogadores <b>sem</b> mostrar um<br>, e o Presidente <b>já</b> mostrou vários<br>ovo atento de a Beira os daria um<br>omocão de a BB e a <b>utilização</b> de o                                                                                                    | SORT<br>cartão<br>cartão<br>cartão<br>cartão<br>cartão<br>cartão                                                                                 | SORT<br>7 Colinas () Viva<br>a mais de 1 an<br>ainda não tenh<br>AMARELO para<br>amarelo porque<br>amarelo é algo<br>amarelos () Em<br>bastante vermel<br>BB em essas o                                                                                                    | a Viagem ou Lisboa Viva , que vai sendo<br>o , com o pessoal de a http://www.<br>a sido recebido , o procedimento é ligar para o<br>Fabrice Fokobo (Sporting) 24' PENALTY ASSINALA<br>estava com uma bola em a mão e a jogou<br>de louvável e muito raro de acontecer hoje em<br>as bancadas especula- se que a intenção é mesmo<br>co em outros pleitos eleitorais para o<br>romocões . Utilizem a página BB Watch (disponivel                                                                                                    |
| 60,4<br>1<br>2<br>3<br>4<br>5<br>6<br>7<br>8<br>9<br>26                                                | RMS G<br>525 carta<br>525 carta<br>525                                                                                                    | 12<br>a i 19,663 cartões 93 cartad<br>13<br>NCE LINES PROBLEMS?<br>carris.pt<br>ipaddicas.com<br>pix.mbzhost.com<br>briosapress.blogspot.com<br>sportv.globo.com<br>ad-ninense.blogspot.com<br>ruitavares.net<br>noainacio.blogspot.com<br>lucrandolezal.com                                                                                                    | D I<br>Zapping O Zapping consiste em<br>Grato desde já , Fernanc<br>O prazo de 15<br>respeito a o cl<br>Em esse caso , o l<br>disciplina e respeito mutuo<br>de uma confusão inaudita<br>visto que o p<br>sobre a pro<br>Destinia.com , por segur                                                        | SORT<br>o carregamento de <b>dinheiro</b> em o<br>lo. Eu venho <b>comprando</b> os meus<br>dias uteis tenham se <b>passado</b> e o<br>ube com o qual tem <b>contrato</b> ! 24'<br>Rogério Ceni deveria <b>ter</b> tomado o<br>de os jogadores <b>sem</b> mostrar um<br>, e o Presidente <b>já</b> mostrou vários<br>ovo atento de a Beira os daria um<br>mocão de a BB e a <b>utilizacão</b> de o<br>idade a os seus passageiros e <b>a</b> o s                                                                                                    | SORT<br>cartão<br>cartão<br>cartão<br>cartão<br>cartão<br>cartão<br>cartão<br>cartão                                                             | SORT<br>7 Colinas Viva<br>a mais de 1 an<br>ainda não tenh<br>AMARELO para<br>amarelo porque<br>amarelo é algo<br>amarelos . Em<br>bastante vermell<br>BB lem lessas po<br>de crédito de                                                                                        | a Viagem ou Lisboa Viva , que vai sendo<br>o , com o pessoal de a http://www.<br>a sido recebido , o procedimento é ligar para o<br>Fabrice Fokobo (Sporting) 24' PENALTY ASSINALA<br>estava com uma bola em a mão e a jogou<br>de louvável e muito raro de acontecer hoje em<br>as bancadas especula- se que a intenção é mesmo<br>re em outros pleitos eleitorais para o<br>romocões . Utilizem a páeina BB Watch (disponivel<br>os mesmos , pode solicitar- se cópia de a                                                                                                    |
| 60,4<br>1<br>2<br>3<br>4<br>5<br>6<br>7<br>8<br>9<br>26<br>27                                          | CORDA<br>GENRE<br>PT G<br>BR G<br>BR B<br>PT B<br>BR B<br>PT B<br>PT B<br>MZ B<br>PT B<br>MZ B<br>PT G<br>PT G                                                                                                    | 12<br>a i 19,663 cartões 93 cartad<br>13<br>I 13<br>I 14<br>I 13<br>I 14<br>I 14  | D<br>Zapping O Zapping consiste em<br>Grato desde já , Fernanc<br>o prazo de 15<br>respeito a o cl<br>Em esse caso , o l<br>disciplina e respeito mutuo<br>de uma confusão inaudita<br>visto que o p<br>sobre a pro<br>Destinia.com , por segur<br>, dado que o portal de pagam                          | SORT<br>o carregamento de <b>dinheiro</b> em o<br>lo . Eu venho <b>comprando</b> os meus<br>dias uteis tenham se <b>passado</b> e o<br>ube com o qual tem <b>contrato</b> ! 24'<br>Rogério Ceni deveria <b>ter</b> tomado o<br>de os jogadores <b>sem</b> mostrar um<br>, e o Presidente <b>já</b> mostrou vários<br>ovo atento de a Beira os daria um<br>procão de a BB e a <b>utilizacão</b> de o<br>o<br>idade a os seus passageiros e a os<br>ientos não <b>guarda</b> informações de                                                                                                    | SORT<br>cartão<br>cartão<br>cartão<br>cartão<br>cartão<br>cartão<br>cartão<br>cartão<br>cartão<br>cartão                                         | SORT<br>7 Colinas J Viva<br>a mais de 1 an<br>ainda não tenh<br>AMARELO para<br>amarelo porque<br>amarelo é algo<br>amarelos J Em<br>bastante vermel<br>BB em essas o<br>de crédito de<br>de crédito de                                                                         | a Viagem ou Lisboa Viva , que vai sendo<br>o , com o pessoal de a http://www.<br>a sido recebido , o procedimento é ligar para o<br>Fabrice Fokobo (Sporting) 24' PENALTY ASSINALA<br>estava com uma bola em a mão e a jogou<br>de louvável e muito raro de acontecer hoje em<br>as bancadas especula- se que a intenção é mesmo<br>romocões . Utilizem a páeina BB Watch (disponivel<br>os mesmos , pode solicitar- se cópia de a<br>ante                                                                                                    |
| 60,4<br>1<br>2<br>3<br>4<br>5<br>6<br>7<br>8<br>9<br>26<br>27<br>28                                    | CORDA<br>GENRE<br>PT G<br>BR G<br>BR B<br>PT B<br>BR B<br>PT B<br>PT B<br>MZ B<br>PT B<br>MZ B<br>PT G<br>PT G<br>PT G<br>BR B                                                                                                    | 12<br>a I 19,663 cartões I 93 cartad<br>13<br>I 13<br>I 14<br>I 13<br>I 14<br>I 14<br>I 1 | D<br>Zapping O Zapping consiste em<br>Grato desde já , Fernanc<br>o prazo de 15<br>respeito a o cl<br>Em esse caso , o l<br>disciplina e respeito mutuo<br>de uma confusão inaudita<br>visto que o p<br>sobre a pro<br>Destinia.com , por segur<br>, dado que o portal de pagam<br>de paciência , para l | SORT<br>o carregamento de <b>dinheiro</b> em o<br>lo . Eu venho <b>comprando</b> os meus<br>dias uteis tenham se <b>passado</b> e o<br>ube com o qual tem <b>contrato</b> ! 24'<br>Rogério Ceni deveria <b>ter</b> tomado o<br>de os jogadores <b>sem</b> mostrar um<br>, e o Presidente <b>já</b> mostrou vários<br>ovo atento de a Beira os daria um<br>pmocão de a BB e a <b>utilizacão</b> de o<br>o<br>idade a os seus passageiros e <b>a</b> os<br>ientos não <b>guarda</b> informações de<br>igar para o atendimento <b>de</b> o meu                                                                                                    | SORT<br>cartão<br>cartão<br>cartão<br>cartão<br>cartão<br>cartão<br>cartão<br>cartão<br>cartão<br>cartão<br>cartão<br>cartão<br>cartão           | SORT<br>7. Colinas () Viva<br>a mais de 1 an<br>ainda não tenh<br>AMARELO para<br>amarelo porque<br>amarelo (é) algo<br>amarelos () Em<br>bastante vermel<br>BB em essas o<br>de crédito de<br>de crédito en                                                                    | a Viagem ou Lisboa Viva , que vai sendo<br>o , com o pessoal de a http://www.<br>a sido recebido , o procedimento é ligar para o<br>Fabrice Fokobo (Sporting) 24' PENALTY ASSINALA<br>estava com uma bola em a mão e a jogou<br>de louvável e muito raro de acontecer hoje em<br>as bancadas especula- se que a intenção é mesmo<br>no em outros pleitos eleitorais para o<br>romocões . Utilizem a báeina BB Watch (disponivel<br>os mesmos , pode solicitar- se cópia de a<br>ante mais de seis meses . Nota : Por predefinição<br>egociar a anuidade . Que perda de tempo                                                                                                    |
| 60, (<br>1<br>2<br>3<br>4<br>5<br>6<br>7<br>8<br>9<br>26<br>27<br>28<br>29                             | CORDA<br>GENRE<br>PT G<br>BR G<br>PT B<br>BR B<br>PT B<br>PT B<br>MZ B<br>PT B<br>MZ B<br>PT G<br>PT G<br>BR B<br>BR B<br>BR B                                                                                                    | 12<br>a  19,663 cartões  93 cartado<br>13<br>ANCE LINES PROBLEMS?<br>carris.pt<br>ipaddicas.com<br>pix.mbzhost.com<br>pix.mbzhost.com<br>piosapress.blogspot.com<br>ad-ninense.blogspot.com<br>ruitavares.net<br>noainacio.blogspot.com<br>lucrandolezal.com<br>destinia.com<br>help.eventbrite.pt<br>minimalizo.blogspot.com<br>acertodecontas.blog.br                                                                                                    | D<br>Zapping O Zapping consiste em<br>Grato desde já , Fernanc<br>o prazo de 15<br>respeito a o cl<br>Em esse caso , o 1<br>disciplina e respeito mutuo<br>de uma confusão inaudita<br>visto que o p<br>sobre a pro<br>Destinia.com , por segur<br>, dado que o portal de pagam<br>de paciência , para l | SORT<br>o carregamento de <b>dinheiro</b> em o<br>lo . Eu venho <b>comprando</b> os meus<br>dias uteis tenham se <b>passado</b> e o<br>ube com o qual tem <b>contrato</b> ! 24'<br>Rogério Ceni deveria <b>ter</b> tomado o<br>de os jogadores <b>sem</b> mostrar um<br>, e o Presidente <b>já</b> mostrou vários<br>ovo atento de a Beira os daria um<br>procão de a BB e a <b>utilizacão</b> de o<br>idade a os seus passageiros e <b>a</b> os<br>rentos não <b>guarda</b> informações de<br>igar para o atendimento <b>de</b> o meu<br>31209 Super <b>dívida</b> em o                                                                           | SORT<br>cartão<br>cartão<br>cartão<br>cartão<br>cartão<br>cartão<br>cartão<br>cartão<br>cartão<br>cartão<br>cartão<br>cartão<br>cartão           | SORT<br>7. Colinas () Viva<br>a mais de 1 an<br>ainda não tenh<br>AMARELO para<br>amarelo porque<br>amarelo (é) algo<br>amarelos () Em<br>bastante vermel<br>BB em essas o<br>de crédito de<br>de crédito e n<br>de crédito e n<br>de crédito e n                               | a Viagem ou Lisboa Viva , que vai sendo<br>o , com o pessoal de a http://www.<br>a sido recebido , o procedimento é ligar para o<br>Fabrice Fokobo (Sporting) 24' PENALTY ASSINALA<br>estava com uma bola em a mão e a jogou<br>de louvável e muito raro de acontecer hoje em<br>as bancadas especula- se que a intenção é mesmo<br>mo em outros pleitos eleitorais para o<br>romocões . Utilizem a páeina BB Watch (disponivel<br>os mesmos , pode solicitar- se cópia de a<br>ante mais de seis meses . Nota : Por predefinição<br>egociar a anuidade . Que perda de tempo<br>ome em o Serasa . O que fazer ?                                                                                                    |
| 60,4<br>1<br>2<br>3<br>4<br>5<br>6<br>7<br>8<br>9<br>26<br>27<br>28<br>27<br>28<br>29<br>30            | CORDA<br>GENRE<br>PT G<br>BR G<br>PT B<br>BR B<br>PT B<br>PT B<br>MZ B<br>PT G<br>PT G<br>BR B<br>BR B<br>PT G<br>BR B<br>MZ G                                                                                                    | 12         ia         13         ib         ib                                                                                                    | D<br>Zapping O Zapping consiste em<br>Grato desde já , Fernanc<br>o prazo de 15<br>respeito a o cl<br>Em esse caso , o 1<br>disciplina e respeito mutuo<br>de uma confusão inaudita<br>visto que o p<br>sobre a pro<br>Destinia.com , por segur<br>de paciência , para l<br>a conta bancária pode        | SORT<br>o carregamento de <b>dinheiro</b> em o<br>lo. Eu venho <b>comprando</b> os meus<br>dias uteis tenham se <b>passado</b> e o<br>ube com o qual tem <b>contrato</b> ! 24'<br>Rogério Ceni deveria <b>ter</b> tomado o<br>de os jogadores <b>sem</b> mostrar um<br>, e o Presidente <b>já</b> mostrou vários<br>ovo atento de a Beira os daria um<br>pmocão de a BB e a <b>utilizacão</b> de o<br>idade a os seus passageiros e <b>a</b> os<br>nentos não <b>guarda</b> informações de<br>igar para o atendimento <b>de</b> o meu<br>31209 Super <b>dívida</b> em o<br>susufruir de as facilidades de o seus                                   | SORT<br>cartão<br>cartão<br>cartão<br>cartão<br>cartão<br>cartão<br>cartão<br>cartão<br>cartão<br>cartão<br>cartão<br>cartão<br>cartão           | SORT<br>7. Colinas () Viva<br>a mais de 1 an<br>ainda não tenh<br>AMARELO para<br>amarelo porque<br>amarelo (é) algo<br>amarelos () Em<br>bastante vermel<br>BB em essas o<br>de crédito de<br>de crédito e n<br>de crédito e n<br>de crédito e n                               | a Viagem ou Lisboa Viva , que vai sendo<br>o , com o pessoal de a http://www.<br>a sido recebido , o procedimento é ligar para o<br>Fabrice Fokobo (Sporting) 24' PENALTY ASSINALA<br>estava com uma bola em a mão e a jogou<br>de louvável e muito raro de acontecer hoje em<br>as bancadas especula- se que a intenção é mesmo<br>mo em outros pleitos eleitorais para o<br>romocões . Utilizem a páeina BB Watch (disponivel<br>os mesmos , pode solicitar- se cópia de a<br>ante mais de seis meses . Nota : Por predefinição<br>egociar a anuidade . Que perda de tempo<br>ome em o Serasa . O que fazer ?<br>er o valor gasto disponível em a conta antes                                                                                                    |
| 60,0<br>1<br>2<br>3<br>4<br>5<br>6<br>7<br>8<br>9<br>26<br>27<br>28<br>29<br>30<br>30<br>31            | CORDA<br>GENRE<br>PT G<br>BR G<br>PT B<br>BR B<br>PT B<br>PT B<br>MZ B<br>PT B<br>PT G<br>PT G<br>BR B<br>PT G<br>BR B<br>MZ G<br>PT B                                                                                                    | 12         ia         13         ib         ib                                                                                                    | D                                                                                                    | SORT<br>o carregamento de <b>dinheiro</b> em o<br>lo. Eu venho <b>comprando</b> os meus<br>dias uteis tenham se <b>passado</b> e o<br>ube com o qual tem <b>contrato</b> ! 24'<br>Rogério Ceni deveria <b>ter</b> tomado o<br>de os jogadores <b>sem</b> mostrar um<br>, e o Presidente <b>já</b> mostrou vários<br>ovo atento de a Beira os daria um<br>pmocão de a BB e a <b>utilizacão</b> de o<br>idade a os seus passageiros e <b>a</b> os<br>rentos não <b>guarda</b> informações de<br>igar para o atendimento <b>de</b> o meu<br>31209 Super <b>dívida</b> em o<br>usufruir de as facilidades de o seu                                     | SORT<br>cartão<br>cartão<br>cartão<br>cartão<br>cartão<br>cartão<br>cartão<br>cartão<br>cartão<br>cartão<br>cartão<br>cartão<br>cartão<br>cartão | SORT<br>7 Colinas , Viva<br>a mais de 1 an<br>ainda não tenh<br>AMARELO para<br>amarelo porque<br>amarelo é algo<br>amarelos . Em<br>bastante vermel<br>BB em essas o<br>de crédito de<br>de crédito de<br>de crédito e n<br>de crédito e t<br>de crédito e t<br>de crédito e t | a Viagem ou Lisboa Viva , que vai sendo<br>o , com o pessoal de a http://www.<br>a sido recebido , o procedimento é ligar para o<br>Fabrice Fokobo (Sporting) 24' PENALTY ASSINALA<br>estava com uma bola em a mão e a jogou<br>de louvável e muito raro de acontecer hoje em<br>as bancadas especula- se que a intenção é mesmo<br>no outros pleitos eleitorais para o<br>romocões . Utilizem a bácina BB Watch (disbonivel<br>os mesmos , pode solicitar- se cópia de a<br>ante mais de seis meses . Nota : Por predefinição<br>egociar a anuidade . Que perda de tempo<br>ome em o Serasa . O que fazer ?<br>er o valor gasto disponível em a conta antes<br>e o cartão de estudante de a sua universidade                                                           |
| 60,0<br>1<br>1<br>2<br>3<br>4<br>5<br>6<br>7<br>8<br>9<br>26<br>27<br>28<br>29<br>30<br>31<br>31<br>32 | CORDA<br>GENRE<br>PT G<br>BR G<br>BR B<br>PT B<br>BR B<br>PT B<br>MZ B<br>PT G<br>PT G<br>BR B<br>PT G<br>PT G<br>BR B<br>PT G<br>PT G<br>BR B<br>BR B<br>BR B<br>BR B<br>PT B<br>PT B | 12         ia         13         ib         ib                                                                                                    | D                                                                                                    | SORT<br>o carregamento de <b>dinheiro</b> em o<br>lo. Eu venho <b>comprando</b> os meus<br>dias uteis tenham se <b>passado</b> e o<br>ube com o qual tem <b>contrato</b> ! 24'<br>Rogério Ceni deveria <b>ter</b> tomado o<br>de os jogadores <b>sem</b> mostrar um<br>, e o Presidente <b>já</b> mostrou vários<br>ovo atento de a Beira os daría um<br>pmocão de a BB e a <b>utilizacão</b> de o<br>idade a os seus passageiros e <b>a</b> os<br>rentos não <b>guarda</b> informações de<br>igar para o atendimento <b>de</b> o meu<br>31209 Super <b>divida</b> em o<br>usufruir de as facilidades de o seu<br>ue nos enviasse um scan de o seu | SORT<br>cartão<br>cartão<br>cartão<br>cartão<br>cartão<br>cartão<br>cartão<br>cartão<br>cartão<br>cartão<br>cartão<br>cartão<br>cartão<br>cartão | SORT<br>7 Colinas , Viva<br>a mais de 1 an<br>ainda não tenh<br>AMARELO para<br>amarelo é algo<br>amarelos . Em<br>bastante vermel<br>BB em essas o<br>de crédito dur<br>de crédito dur<br>de crédito e n<br>de crédito e t<br>de crédito e t<br>de crédito e d                 | a Viagem ou Lisboa Viva , que vai sendo<br>o , com o pessoal de a http://www.<br>a sido recebido , o procedimento é ligar para o<br>Fabrice Fokobo (Sporting) 24' PENALTY ASSINALA<br>estava com uma bola em a mão e a jogou<br>de louvável e muito raro de acontecer hoje em<br>as bancadas especula- se que a intenção é mesmo<br>mo em outros pleitos eleitorais para o<br>romocões . Utilizem a bácina BB Watch (disponivel<br>cos mesmos , pode solicitar- se cópia de a<br>ante mais de seis meses . Nota : Por predefinição<br>egociar a anuidade . Que perda de tempo<br>ome em o Serasa . O que fazer ?<br>er o valor gasto disponível em a conta antes<br>e o cartão de estudante de a sua universidade<br>peradoras de telefonia celular , com nota geral de |

For [3] the images and videos, it will take you to external resources:

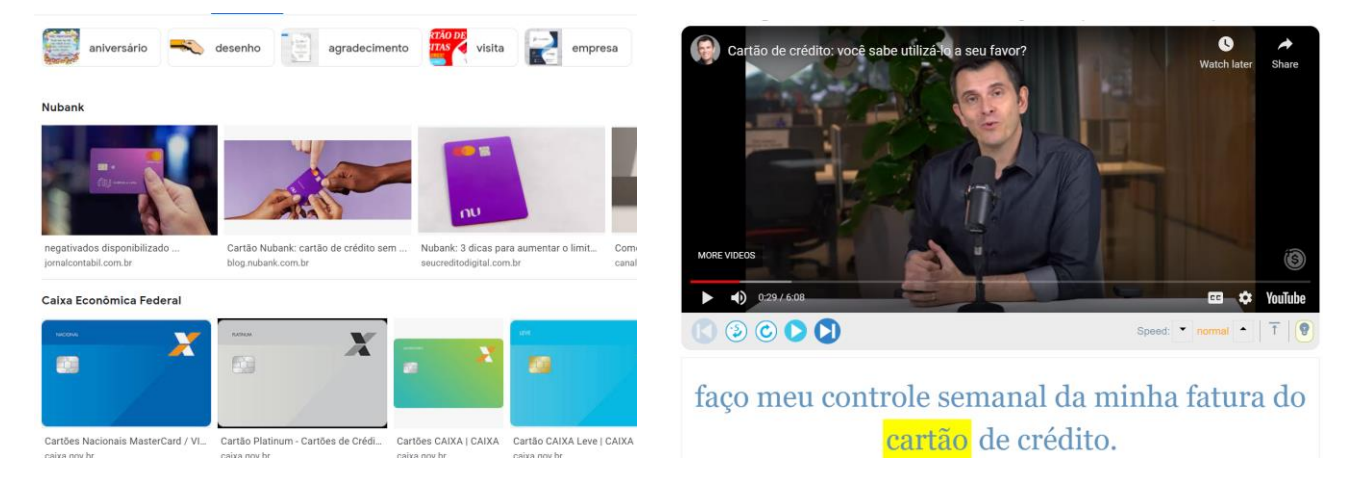

You can also find "random" words (via the "dice" icon at the top of the corpus) and can even set the range of the random words, such as words from 15,000-20,000 in the frequency list (which may be helpful for language learners).

| TRIBUTO n                 | 1169)           | Ð         | 贷    | <b></b>    | ?                   | ☆                     | Ð             | ×                | <b>tributo</b> , besteira, sintético, soquete, adorador<br>micronutriente |                   |                                                                                                    |
|---------------------------|-----------------|-----------|------|------------|---------------------|-----------------------|---------------|------------------|---------------------------------------------------------------------------|-------------------|----------------------------------------------------------------------------------------------------|
| DEFINITIO<br>tribute, (ta | NS (click<br>x) | for more) |      | 0k<br>SYN  | 1k <u>:</u><br>IONY | <u>3k</u> 6l<br>MS (0 | < 10<br>click | )k 15l           | k 20k<br>e wor                                                            | d)                |                                                                                                    |
| More: I F                 | MD              | LWRCO     |      | BES<br>OTH | T: co<br>IERS:      | ntrib<br>com          | uiçã<br>iemo  | io, elo<br>oraçã | ogio, fi<br>o, cot                                                        | iscal, i<br>ação, | fiscalidade, homenagem, honra, imposto, louvo<br>custo, desconto, discurso, elegia, finança, glóri<br>portagem, preco, prémio, privilégio, rendimento |
| SPOK                      | FIC             | NEWS      | ACAD | orge       | inio,               | paga                  | mer           | no, p            | uncgi                                                                     | πc0, μ            | oragem, preço, premo, primegio, renalmente                                                                                                    |
|                           |                 |           |      |            |                     |                       |               |                  |                                                                           |                   |                                                                                                    |

#### COLLOCATES

(NOUN) pagamento, imposto, contribuição, arrecadação, recolhimento, espécie, cobrança, tributo, taxa, isenção

(ADI) federal, relativo, incidente, estadual, legal, devido, competente, efetivo,

#### TOPICS (click to see)

tributário j imposto n contribuinte r tributação n alíquota n contribuição n crédito n recolhimento n tributar

#### And you can also see "Words of the Day" from different frequency bands:

Click below to see detailed information on word

| Fre | quency band | Rank # | Word       | PoS |
|-----|-------------|--------|------------|-----|
| 1   | 1-999       | 214    | produto    | n   |
|     |             | 314    | música     | n   |
| 2   | 1000-2999   | 1626   | avisar     | V   |
|     |             | 2305   | tabela     | n   |
| 3   | 3000-5999   | 3015   | muro       | n   |
|     |             | 4767   | sombrio    | j   |
| 4   | 6000-9999   | 9753   | belga      | j   |
|     |             | 9880   | desocupar  | V   |
| 5   | 10000-14999 | 14433  | mitigação  | n   |
|     |             | 14997  | body       | n   |
| 6   | 15000-19999 | 15744  | haitiano   | j   |
|     |             | 16082  | muçulmana  | n   |
| 7   | 20000-29999 | 21007  | autoclismo | n   |
|     |             | 27527  | patelar    | j   |

#### "Words of the Day" for [ 22-05-22 ]

The 20 words to the left were selected at random by the computer from the top 40,000 words in PORT, with two words in each of the seven frequency ranges.

You might want to come back to this page every day and see how many of the words you know. You can also expand your vocabulary by focusing on words that are unfamiliar, and then "save" these words for later review via  $\bigotimes$  on the "word" page.

You can also click below to see the words for past days, from 21-04-01 through 22-06-22 (one month from today).

#### Search by date

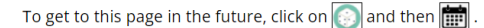

You can also find many random words for each of the ten frequency ranges (e.g. words 3000-6000) via the "word page".

Or browse to focus on an even more narrow frequency band, or to search by word form, pronunciation, meaning, synonyms, etc.

# 5. Links to external resources (including translations) (go to beginning)

As is shown in the "browsing" and "word sketches" sections above, there are many links to external resources. This is true for other pages at the corpus as well. For example, in the basic "results" page after a search, the default action is to see concordance lines for the word, phrase, or collocate. But you can also choose to see external resources for the entry – translation (100+ languages from Google Translate), Google search, video/pronunciation, or Google Books search

| ON CLICK: | ∎ co | NTE     | 🕅 🚱 TRANSLATE ( <b>ES</b> ) 🧮 ENTIRE PAGE 🌀 GOOGLE 🖬 IMAGE 🗈 PRON/VIDEO | 🔛 воок | (HELP)                   |
|-----------|------|---------|-------------------------------------------------------------------------|--------|--------------------------|
| HELP      |      | *       | ALL FORMS (SAMPLE): 100 200 500 WORDS                                   | FREQ   | TOTAL 9,013   UNIQUE 1,6 |
| 1         | 0    | *       | FORMA SUAVE                                                             | 381    |                          |
| 2         | 0    | *       | VOZ SUAVE                                                               | 324    |                          |
| 3         | 0    | *       | MÚSICA SUAVE                                                            | 215    |                          |
| 4         | 0    | $\star$ | BRISA SUAVE                                                             | 193    |                          |
| 5         | 0    | *       | MOVIMENTOS SUAVES                                                       | 172    |                          |
| 6         | 0    | *       | TOQUE SUAVE                                                             | 172    |                          |
| 7         | 0    | *       | CHEIRO SUAVE                                                            | 168    |                          |
| 8         | 0    | *       | PALAVRAS SUAVES                                                         | 160    |                          |
| 9         | 0    | *       | CORES SUAVES                                                            | 156    |                          |
| 10        | 0    | ×       | PELE SUAVE                                                              | 154    |                          |

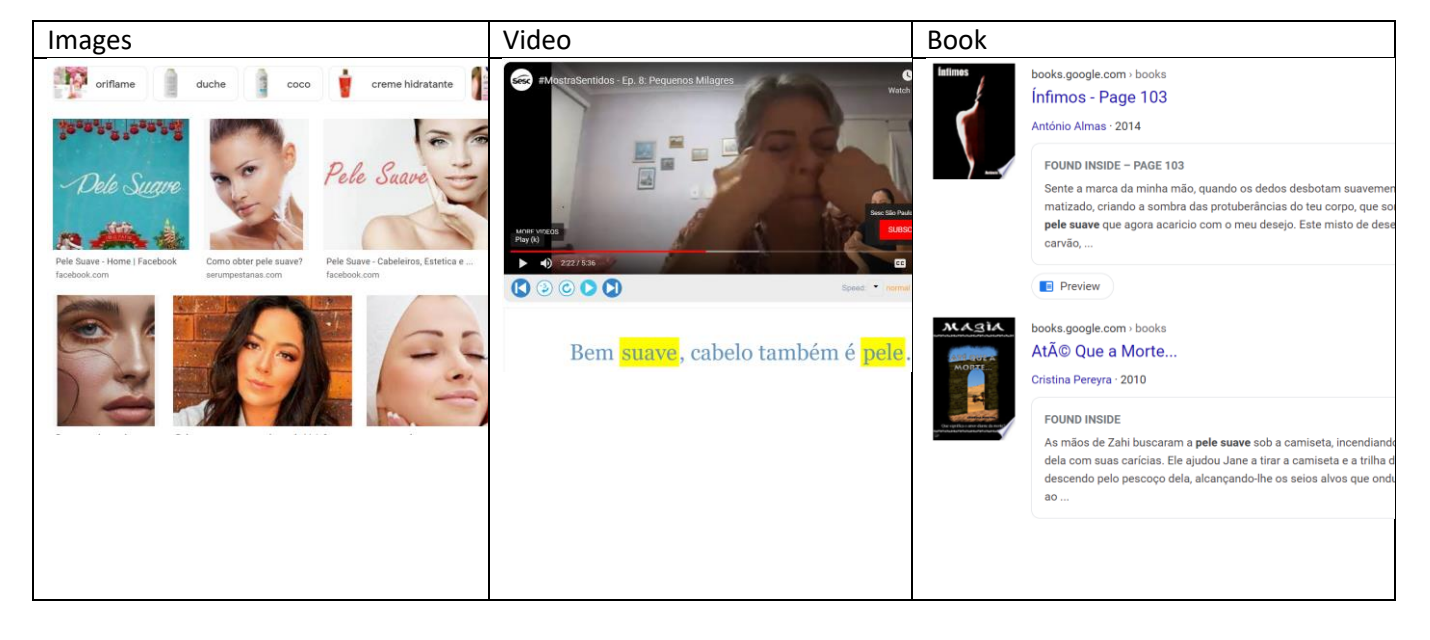

#### You can also see a translation of all of the entries on the page:

| ON CLICK:            | <mark>₽</mark> CO             | NTE)    | (T 🐼 TRANSLATE ( <b>ES</b> ) 🧮 ENTIRE PAGE | Google Translate    | e Portuguese → English ∨ |
|----------------------|-------------------------------|---------|--------------------------------------------|---------------------|--------------------------|
| HELP                 | ()                            | $\star$ | ALL FORMS (SAMPLE): 100 200 500 V          | 201 6               |                          |
| 1                    | 0                             | *       | FORMA SUAVE                                | 381 forma suave     | smooth shape             |
| 2                    | 0                             | *       | VOZ SUAVE                                  | 324 voz suave       | soft voice               |
| 3                    | 0                             | *       | MÚSICA SUAVE                               | 215 música suave    | soft music               |
| 4                    | 0                             | *       | BRISA SUAVE                                | 193 brisa suave     | gentle breeze            |
| 5                    | 0                             | *       | MOVIMENTOS SUAVES                          | 172 movimentos suav | es smooth movements      |
| 6                    | 0                             | +       | TOOLE SUAVE                                | 172 toque suave     | smooth touch             |
| 7                    | 6                             | 1       |                                            | 168 cheiro suave    | soft smell               |
| ,                    |                               | 10      |                                            | 160 palavras suaves | soft words               |
| Choose a la          | anguag                        | e to t  | ranslate to: English Submit                | 156 cores suaves    | soft colors              |
|                      |                               |         | Danish                                     | 154 pele suave      | smooth skin              |
|                      | Dutch<br>English<br>Esperanto |         |                                            |                     | mild flavor              |
|                      |                               |         |                                            |                     | smooth way               |
| Estonian<br>Filipino |                               |         |                                            | 118 declives suaves | gentle slopes            |
|                      |                               |         | FINNISN                                    |                     |                          |

In the context / concordance / KWIC page, you can see a translation of any line of text [1], as well as hear the pronunciation of the Portuguese text [2]:

|             | CLIC                                                                                                    | K FOR MORE CONTEXT         |   |     |                                                                                                    | HELP 🚹                                                                                                    |  |  |  |  |  |
|-------------|----------------------------------------------------------------------------------------------------|----------------------------|---|-----|----------------------------------------------------------------------------------------------------|----------------------------------------------------------------------------------------------------|--|--|--|--|--|
| 1           | B PT aondadarita.com                                                                                                    |                            |   |     | rosto, Piz Buin Allergy conta o Creme de Rosto que mantém a <b>pele suave</b> , hidratada e protegida   |                                                                                                    |  |  |  |  |  |
| 2           | 2 G PT beleza-natural2012.blogspot.com                                                                                                    |                            |   | Q   | e F.=Recomendado para o tratamento das mãos secas e envelhecida                                         | ₂ F.=Recomendado para o tratamento das mãos secas e envelhecidas; Limpa a <mark>pele suave</mark> e eficaz |  |  |  |  |  |
| 3           | 3 G BR beleza.umcomo.com.br 🛛 🕥 🚳                                                                                                    |                            |   |     | , é imprescindível prestar atenção ao cuidado do rosto para brilhar o                                   | r com uma <b>pele suave</b> e radiante                                                                     |  |  |  |  |  |
| 4           | B PT                                                                                                    | blog.antonioluiscampos.com | 0 | D Q | que hoje abundam. Depois, banho de mangueirada, água gélida na                                          | a <b>pele suave</b> de criança, bem lá                                                                     |  |  |  |  |  |
| 5           | G PT                                                                                                    | braun.braun.com            | 0 | e q | corporais são igualmente uma boa forma de remover as células mo                                         | ortas e manter a <b>pele suave</b> . Ap                                                                    |  |  |  |  |  |
| 6           | G PT                                                                                                    | braun.braun.com            | 0 | Q   | utilize o aparelho uma vez de dois em dois meses, para manter a <b>pe</b>                               | ele suave, dia após dia. Até um                                                                            |  |  |  |  |  |
| 7           | G PT                                                                                                    | braun.braun.com            | 0 | Q   | fácil. As 20 pinças removem os pêlos pela raiz, deixando a sua <b>pele s</b>                            | suave. Ao mesmo tempo que a                                                                                |  |  |  |  |  |
| 8           | G PT                                                                                                    | braun.braun.com            | 0 | Q   | nesmo os pelos mais curtos pela raiz. Para que possa ter uma <b>pele suave</b> sempre que quiser. Sen   |                                                                                                    |  |  |  |  |  |
| 9           | G PT                                                                                                    | braun.braun.com            | • | Q   | corporal enriquecida nas pernas das modelos. É a base para uma <b>pele suave</b> e brilhante e cria aqu |                                                                                                    |  |  |  |  |  |
| DE          | DETECT LANGUAGE PORTUGUESE ENGLISH SPANISH ✓ ↔ SPANISH ENGLISH PORTUGUESE ✓                                                                                 |                            |   |     |                                                                                                    |                                                                                                    |  |  |  |  |  |
| v<br>a<br>a | vital e a saúde do corpo. Os lipídios ajudam a manter a pele suave e<br>a fortalecer a barreira cutânea natural que a protege de as<br>agressões externas.] |                            |   |     |                                                                                                    |                                                                                                    |  |  |  |  |  |
|             | Ļ                                                                                                    |                            |   |     | 148 / 5,000 📼 👻 🕠                                                                                       |                                                                                                    |  |  |  |  |  |

# And finally, you can see the translation from the "Expanded Context" page:

1278213 Como eliminar a celulite A celulite é um mal comum e uma de as grandes inimigas de as mulheres. Apesar de também ocorrer em alguns corpos masculinos, a celulite assombra o mundo feminino. Estima- se que cerca de 90 % de as mulheres seja afectado por qualquer tipo de celulite, a partir de a adolescência. Não é doença e muito menos é algo grave, mas o facto é que as pequenas ondulações em a pele, a o qual damos o nome de celulite, são causa para uma auto-tima inferior e para a procura incessante de ter o corpo perfeito. O aspecto de casca de laranja em a pele, causado por o celulite, é totalmente diferente da a pele <u>guave</u> e definida que as mulheres desejam ter. O que é a celulite O que caracteriza a celulite é a chamada degeneração de o tecido gorduroso, que tem algumas deficiências em a circulação. As covinhas são criadas através de as salências de a gordura hipodérmica em a pele. Ou seja, a gordura localizada. Como o tecido adiposo de a hipoderme se deposita em grandes feixes verticais, todos esses feixes separam- se através de os septos fibrosos, que existem em a pele com celulite, e que separam as células gordurosas em grupos. Este processo, localizado em a hipoderme, provoca o temido efeito de "« casca de laranja "». Apesar de falarmos em gordura localizada, este processo não acontece, necessariamente, a pessoas gordas. A celulite afecta pessoas gordas e magras, não se restringindo a um espectro de a população. Desengane- se que ma cha que uma pessoa gorda tem celulite

1278213 How to eliminate cellulite Cellulite is a common evil and one of the great enemies of women. Although it also occurs in some male bodies, cellulite haunts the female world. It is estimated that around 90% of women are affected by any type of cellulite, starting in adolescence. It's not a disease and even less is it something serious, but the fact is that the small ripples in the skin, which we call cellulite, are the cause of an inferior self-esteem and the incessant search for the perfect body. The appearance of orange peel on the skin, caused by cellulite, is totally different from **<u>Smooth skin</u>**, and defined that women want to have. What is cellulite What characterizes cellulite is the so-called degeneration of fatty tissue, which has some deficiencies in circulation. The dimples are created through the pits of hypodermic fat in the skin. In other words, localized fat. As the adipose tissue of the hypodermis is deposited in large vertical bundles, all these bundles are separated through the fibrous septa, which exist in skin with cellulite, and which separate the fat cells into groups. This process, located in the hypodermis, causes the dreaded effect of "« orange peel "». Although we talk about localized fat, this process does not necessarily happen to fat people. Cellulite affects both fat and thin people and is not restricted to a spectrum of the population.

## 6. Virtual Corpora (go to beginning)

You can quickly and easily create "Virtual Corpora", which is like a "corpus within a corpus". For example, you can find articles with the phrase *meio ambiente*, or articles from Brazil in the "General" (non-blog) part of the Web/Dialects corpus, which have *nuclear* in the title:

| List Chart              | Word Browse + | Web domain    | (can use substring, e.g. *futbol*, *.mx)               |
|-------------------------|---------------|---------------|--------------------------------------------------------|
| meio ambiente           | [POS]?        | Article title | nuclear                                                |
| Find matching           | strings Reset | Country       | -IGNORE-<br>Brasil<br>Portugal<br>Angola<br>Mozambique |
|                         |               | Genre         | General                                                |
| FIND TEXTS A MY CORPORA | Create corpus | Words in text |                                                        |
|                         | Edit corpora  | Submit Reset  |                                                        |

One or two seconds later, it shows a list of the best matching texts. Just name the corpus, and you've created the Virtual Corpus.

| (Option | Optional) SAVE AS: meio_ambiente OR ADD TO:SELECT SUBMIT RESET HELP |                                |          |         |          |             |                   |  |  |
|---------|---------------------------------------------------------------------|--------------------------------|----------|---------|----------|-------------|-------------------|--|--|
| HELP    | 100                                                                 | TEXT                           | SEE PAGE | # WORDS | # HITS 🗘 | RELEVANCE 🗘 | PER MILLION WORDS |  |  |
| 1       |                                                                     | G BR: MONTESCLAROS.COM         |          | 273739  | 101      | 369.0       | ]                 |  |  |
| 2       |                                                                     | B BR: AMBIENTALSUSTENTAVEL.ORG |          | 16997   | 80       | 4,706.7     |                   |  |  |
| 3       |                                                                     | B BR: BLOGS.UNIGRANRIO.COM.BR  |          | 20912   | 74       | 3,538.6     |                   |  |  |
| 4       |                                                                     | G PT: SLIDESHARE.NET           |          | 22959   | 68       | 2,961.8     |                   |  |  |
| 5       |                                                                     | G BR: ECCLESIA.COM.BR          |          | 7887    | 66       | 8,368.2     |                   |  |  |
| 6       |                                                                     | G BR: AMBITO-JURIDICO.COM.BR   |          | 6089    | 63       | 10,346.5    |                   |  |  |
| 7       |                                                                     | G BR: ARTEESOCIEDADE.COM       |          | 30681   | 49       | 1,597.1     | 0                 |  |  |
| 8       |                                                                     | G BR: MMA.GOV.BR               |          | 4447    | 49       | 11,018.7    |                   |  |  |
| 9       |                                                                     | G BR: AMBITO-JURIDICO.COM.BR   | 2        | 11480   | 46       | 4,007.0     |                   |  |  |
| 10      |                                                                     | B BR: BLOGS.UNIGRANRIO.COM.BR  |          | 19666   | 44       | 2,237.4     |                   |  |  |
| 11      |                                                                     | G BR: SURJOURNAL.ORG           |          | 9902    | 42       | 4,241.6     |                   |  |  |
| 12      |                                                                     | G BR: MPRS.MP.BR               |          | 16836   | 42       | 2,494.7     |                   |  |  |
|         |                                                                     |                                |          |         |          |             |                   |  |  |

Once the Virtual Corpus is created, you can limit future searches to that corpus (for example, to find matching phrases or collocates), and organize the corpora in several ways. And in one or two seconds more, you can find "keywords" from the Virtual Corpus, as shown for nouns in the [meio ambiente] and [nuclear] corpora that we've just created, and you can also see a translation of all of the keywords into whatever language you choose.

| MEIO_AM | IBIENTE [ | 3,836,623 WORDS, 100 TEXTS] (0.4% OF TOTAL        | ) NOUN | VERB ADJ A | DV N+N ADJ+N                 | [ALL CORP     | ORA] SAVE LIST |
|---------|-----------|---------------------------------------------------|--------|------------|------------------------------|---------------|----------------|
| HELP    | SAVE      | WORD (CLICK FOR CONTEXT)<br>TRANSLATE ALL ENTRIES | FREQ   | # TEXTS    | FREQ     90     10     TEXTS | ENTIRE CORPUS | EXPECTED       |
| 1       | *         | RESÍDUO                                           | 678    | 20         | 72.8                         | 2,428         | 9.3            |
| 2       | *         | MILHAR                                            | 280    | 10         | 41.5                         | 1,759         | 6.7            |
| 3       | *         | HABITANTE                                         | 323    | 11         | 24.5                         | 3,430         | 13.2           |
| 4       | *         | TONELADA                                          | 173    | 10         | 17.4                         | 2,589         | 9.9            |
| 5       | *         | MORADOR                                           | 386    | 16         | 13.9                         | 7,216         | 27.7           |
| 6       | *         | ATERRO                                            | 117    | 10         | 13.2                         | 2,316         | 8.9            |
| 7       | *         | POLUIÇÃO                                          | 544    | 35         | 10.1                         | 14,085        | 54.0           |
| 8       | *         | TRABALHADOR                                       | 1312   | 11         | 9.2                          | 37,024        | 142.0          |
| 9       | *         | ECOSSISTEMA                                       | 155    | 13         | 8.9                          | 4,553         | 17.5           |

NUCLEAR [107,793 WORDS, 100 TEXTS] (0.0% OF TOTAL) NOUN VERB ADJ ADV N+N ADJ+N

[ALL CORPORA] SAVE LIST

| HELP | SAVE | WORD (CLICK FOR CONTEXT)<br>TRANSLATE ALL ENTRIES | FREQ | # TEXTS | FREQ     20     5     TEXTS | ENTIRE CORPUS | EXPECTED |
|------|------|---------------------------------------------------|------|---------|-----------------------------|---------------|----------|
| 1    | *    | REATOR                                            | 279  | 20      | 1,758.4                     | 1,472         | 0.2      |
| 2    | *    | FISSÃO                                            | 88   | 9       | 1,607.0                     | 508           | 0.1      |
| 3    | *    | URÂNIO                                            | 114  | 10      | 407.1                       | 2,598         | 0.3      |
| 4    | *    | USINA                                             | 240  | 17      | 388.7                       | 5,728         | 0.6      |
| 5    | *    | ELETRICIDADE                                      | 46   | 5       | 51.1                        | 8,357         | 0.9      |
| 6    | *    | FUSÃO                                             | 65   | 7       | 50.8                        | 11,880        | 1.3      |
| 7    | *    | NÚCLEO                                            | 107  | 9       | 46.0                        | 21,556        | 2.3      |
| 8    | *    | COMBUSTÍVEL                                       | 79   | 5       | 35.1                        | 20,864        | 2.2      |
| 9    | *    | ARMA                                              | 124  | 10      | 32.8                        | 35,043        | 3.8      |
| 10   | *    | ENERGIA                                           | 551  | 30      | 28.6                        | 178,595       | 19.3     |
| 11   | *    | REAÇÃO                                            | 91   | 8       | 23.4                        | 36,053        | 3.9      |
|      |      |                                                   |      |         |                             |               |          |

You can also analyze entire texts, using the corpus data. For example, you can copy an article from an online newspaper and then paste it into the "Analyze Text" form (via the "Analyze" icon at the top of the corpus)

| Esper Kallás<br>Médico infectologista, é professor titular do departamento de moléstias<br>infecciosas e parasitárias da Faculdade de Medicina da USP e pesquisador<br>na mesma universidade. | Variola de macacos e a ameaça de nova pandemia<br>O que já sabemos sobre o vírus e a doença<br>Aconteceu com um brasileiro de 26 anos, que chegou à Bavária, na<br>Alemanha, depois de passar por Portugal e Espanha. A presença de<br>vesículas na pele levantou a suspeita de ser um caso da variola do<br>macaco. Autoridades alemãs confirmaram se tratar do primeiro caso da |
|----------------------------------------------------------------------------------------------------|----------------------------------------------------------------------------------------------------|
| Varíola de macacos e a<br>ameaça de nova pandemia                                                                                                    | doença naquele país. Com este, já são 15 os países que registram ao<br>menos um caso, até a conclusão deste texto.<br>SEARCH CLEAR HELP                                                                                                    |

From this page, you ca and to find keywords word in the text to synonyms, collocates ( that word. You can al phrases in the Corpus c

There are several ways

1. Just copy and paste Word file) into the box i

2. Click on SAMPLES, a you choose. You can th that country.

O que já sabemos sobre o vírus e a doença

After clicking Submit, the following page shows you the **[1]** the number of words in high / medium / low frequency bands (to see the "difficulty" of the text) **[2]** the top words in each of these frequency bands, and **[3]** the text, with less frequent words (in the entire corpus) highlighted in green and especially yellow.

| EDIT TEXT           | SAVE TEXT                                     | •                          | WORD                            | • PHRASE                  | (CLICK TO SEE WORD   | SKETCH)                           |                                       |
|---------------------|-----------------------------------------------|----------------------------|---------------------------------|---------------------------|----------------------|-----------------------------------|---------------------------------------|
|                     |                                               |                            |                                 |                           | LOW FREQ             | MID FREQ                          | HIGH FREQ                             |
| FREQ RA             | NGE 1                                         | 1-500                      | 501-3000                        | > 3000                    |                      |                                   |                                       |
| 415 WO              | RDS 🧮                                         | 69 %                       | 18 %                            | 7 %                       | Awariala             | Evine                             | <b>20:</b> do                         |
|                     |                                               |                            | _                               | _                         |                      | 3. macacos                        | <b>15</b> . a                         |
|                     |                                               |                            | 3                               | 2                         | 1. acometidas        | 2: ameaca direto macaco           | 13.a<br>11.e que                      |
| Varíola de macaco   | is e a ameaça de n                            | iova <mark>pandem</mark> i | ia 🔜                            |                           | antivirais branda    | 2. ameaça, un eto, macaco,        | 8. com o                              |
| O que já sabemos    | sobre o vírus e a                             | doenca                     |                                 |                           | calafrios            | 1. absolutamente alemãs           | 7: da em para                         |
|                     |                                               |                            |                                 |                           | combatem crostas     | aprovação aproximadamente         | 5: caso do doenca                     |
|                     |                                               |                            |                                 |                           | denominadas          | assusta bolhas causador           | <b>4</b> : anos os pele se uma        |
| Aconteceu com un    | n brasileiro de 26                            | anos, que ch               | egou à Bavária, r               | na Alemanha, depois de    | detectam.            | chamando, cicatrizes,             | <b>3:</b> as, foi, mais, na, no,      |
| passar por Portuga  | al <mark>e</mark> Espanha. <mark>A p</mark> r | esença de <mark>ve</mark>  | <mark>sículas</mark> na pele le | evantou a suspeita de ser | imprecisos,          | comprometimento, comumente,       | podem, por, um                        |
| um caso da varíola  | do macaco. Auto                               | ridades alem               | ãs confirmaram                  | se tratar do primeiro     | linfáticos,          | concentrados, confere,            | <b>2:</b> ao, casos, contato, embora, |
| caso da doenca na   |                                               | osta iá cão 15             |                                 | agistram ao menos um      | medicações,          | confirmar, confirmaram,           | internacional, menos, nova,           |
| Caso da doença 📊    | quele país. Com e                             | este, ja sau 15            | o os países que l               | egisu ani ao menos um     | naquele,             | cooperação, décadas, defeitos,    | ou, países, parte, pelo, pode,        |
| caso, até a conclus | são deste texto .                             |                            |                                 |                           | negligenciadas,      | deste, dores, durar, erradicação, | primeiro, são, ser, seu,              |
|                     |                                               |                            |                                 |                           | nódulos, pandemia,   | espalhadas, febre, felizmente,    | sistema, também, tornar               |
| Ainda vivendo os r  | escaldos da pand                              | emia de Covi               | d-19, surge uma                 | nova ameaca de doenca     | purulentas,          | genético, grávidas, identificado, | 1: abaixo, acesso, aconteceu,         |
| transmissfuel que   | vem chamando a                                | atenção da r               | nídia internacior               | aal Em inglês: "          | registram, roedores, | importados, incomum,              | ainda, além, alguns, apenas,          |
| u ansmissiver, que  | veni chamanuo a                               | atençao da i               |                                 | iai. Litti ingres.        | transmissível,       | inesperada, inflamação, lesões,   | apresentação, atenção,                |
| monkeypox "         |                                               |                            |                                 |                           | vacinados            | levantou, limitado, músculos,     | autoridades, bastante, boa,           |

You can then click on any of the words in [2] the frequency bands or [3] the text itself to see the "word sketch":

| PANDEMIA n (RANK 11491, FREQ 2238)                                                                                        | ☆ � 🗙                                                                                                    |                                                                                                    |  |  |  |  |
|----------------------------------------------------------------------------------------------------|----------------------------------------------------------------------------------------------------|----------------------------------------------------------------------------------------------------|--|--|--|--|
| DEFINITIONS (click for more)<br>(pandemic)                                                                                | SYNONYMS (click to see word)<br>BEST: doença, epidemia, infecção, praga, surto,<br>OTHERS: contágio, contaminação, crise, deflagração, peste, vírus, |                                                                                                    |  |  |  |  |
| MORE: IPMDLWRCO                                                                                                    |                                                                                                    |                                                                                                    |  |  |  |  |
| FIC NEWS ACAD                                                                                                    |                                                                                                    |                                                                                                    |  |  |  |  |
|                                                                                                    |                                                                                                    |                                                                                                    |  |  |  |  |
| COLLOCATES                                                                                                    |                                                                                                    | TOPICS (click to see)                                                                                                    |  |  |  |  |
| (NOUN) gripe, epidemia, democracia, vírus<br>combate, ameaça<br>(ADJ) global, mundial, suíno, eventual, falso<br>espanhol | , doença, luta, pandemia, influenza,<br>), bubônico, devastador, considerado, viral,                                                                 | vírus n gripe n vacina n infectar v infecção n epidemia n doença n suíno j ave n<br>vacinação n influenza n vacinar v sintoma n transmissão n respiratório j sazonal j<br>contaminar v mutação n porco n surto n célula n febre n prevenção n subtipo n<br>transmitir v imunidade n adjuvante j complicação n clínico j dose n |  |  |  |  |
| (MISC) gerar, causar, afetar, provocar, já, d                                                                             | eclarar, só, espalhar, travar, derrubar                                                                                                    |                                                                                                    |  |  |  |  |

You can also find related phrases from the one billion word corpus. For example, you could highlight the phrase *ameaça de nova pandemia* in the text **[1]**, to find similar phrases in the corpus. It inserts the words into **[2]**, and you can then click the buttons below that **[3]** to add or delete words, find all forms of a word, words with the same part of speech, synonyms of a word in the phrase, etc. Finally, it will then find matching strings from the corpus **[4]**:

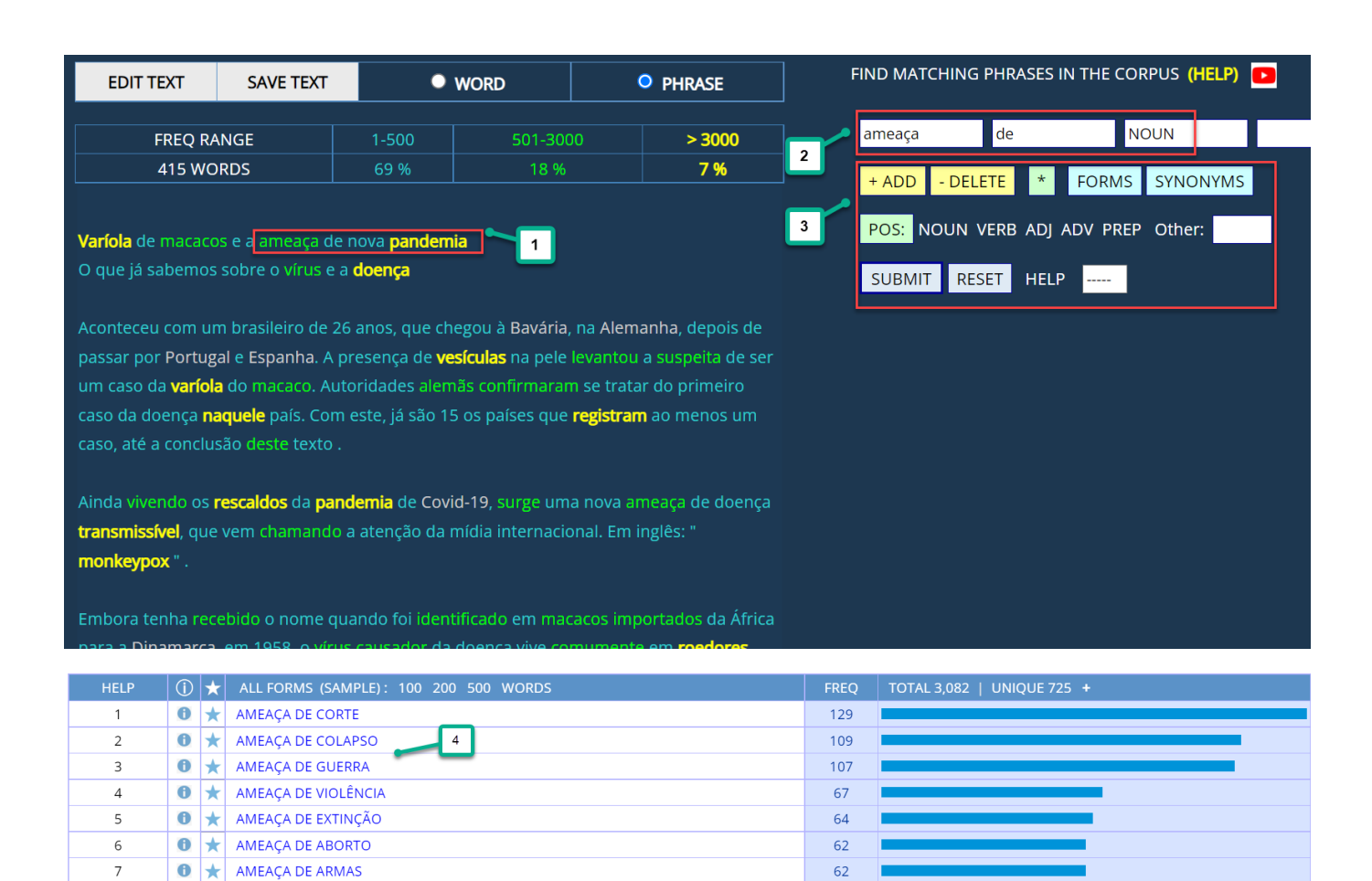

## Summary (go to beginning)

📵 ★ 🛛 AMEAÇA DE INVASÃO

📵 ★ AMEAÇA DE PRISÃO

📵 ★ AMEAÇA DE ATAQUE

8

9

10

The Corpus do Português contains the largest, carefully annotated corpora of Portuguese available from any source. The corpus allows you to search by word, phrase, lemma (all forms of a word), part of speech, synonym, and customized word list, and to see the matching words, strings, or collocates in just one or two seconds. You can use the corpora to see variation by genre, historical period, and dialect. You can also very quickly and easily create "Virtual Corpora" related to any topic (or based on metadata for the texts), and then limit searches to that Virtual Corpus, or see keywords from the Virtual Corpus.

56

51

49

The corpora allow you to perform "word-oriented" searches in ways that are not possible with any other corpus. You can browse and search the top 40,000 words (lemmas) in the corpus, by word form, part of speech, frequency range, and basic English gloss. For each of the top 40,000 words, you can see a "word sketch" that provides an incredible wealth of information, including frequency information, definition, synonyms, collocates, related topics, concordance lines, and links to external images and videos. You can also analyze entire texts, and then click on any word in the text to see the "word sketch", or find related phrases in the corpus. And for all of these searches, there are a wide range of links to very useful external data (translations, definitions, images, videos, etc).

In summary, the corpora from the Corpus do Português allow researchers, teachers, and students to gain insight into Portuguese, which is not available from any other resource.